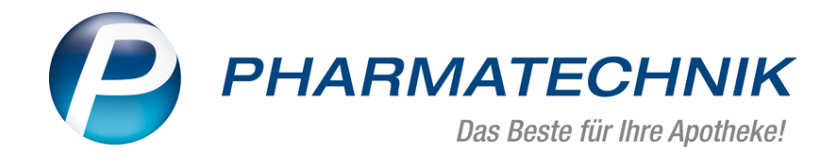

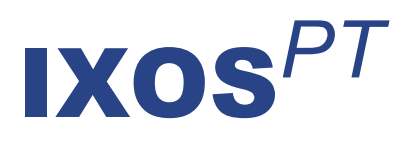

### Version 2019.5

Versionsbeschreibung

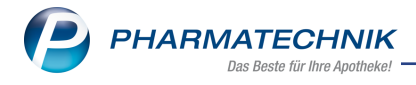

### Vorwort

Sehr geehrte **IXOS** - Anwenderin, sehr geehrter **IXOS** - Anwender,

wir freuen uns, Ihnen mit der neuen Version von **IXOS** wieder eine Vielzahl von Neuerungen und Verbesserungen bereitstellen zu können.

In dieser Version wurden viele Verbesserungen an Bons vorgenommen. Beispielsweise haben sich viele Kunden gewünscht, dass auf Stornobons die Kundenadresse aufgedruckt wird bzw. eintragen werden kann und dass Platz für die Unterschrift des Kunden bleibt.

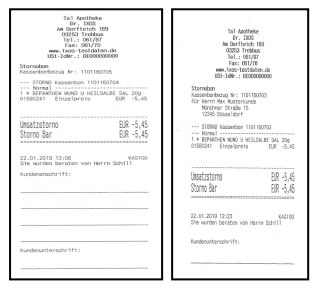

Mit der Möglichkeit zur automatische Dokumentation von Substitutionstherapien mit BtM und Cannabis ergibt sich viel Einsparpotenzial in der Apotheke.

In Apotheken, die mit einem Kommissioniersystem und der Übervorratsverwaltung arbeiten, ist es nun nicht mehr nötig, die Auffüllliste auszudrucken, um sie auf 'Erledigt' zu setzen. Um Ihre sensiblen Apothekendaten zu schützen, wurden einige neue Berechtigungen eingeführt, sofern Sie das Konzept zum Schutz sensibler Daten nutzen.

Um Ihrem Steuerberater Zeit und Ihnen Geld zu sparen, wurde die maximale Länge von Sach- und Personenkonten für den DATEV-Export erweitert.

Falls Sie ec-cash nutzen, können Ihre Kunden von nun an auch kontaktlos bezahlen. Bei der Abgabe von Hilfsmitteln zum Verbrauch werden kappungsrelevante Zuzahlungen nun für den gesamten Versorgungszeitraum berücksichtigt.

Damit Sie und Ihr Team **IXOS** optimal nutzen können, machen Sie sich bitte mit den Änderungen vertraut, die in diesem Dokument beschrieben sind. Weitere Informationen zum gesamten Funktionsumfang finden Sie einfach und schnell in der **IXOS**-Online-Hilfe, indem Sie auf das Hilfe-Icon am rechten Rand der Navigationsleiste bzw. am rechts in der Titelleiste von Fenstern klicken oder über **Onlinehilfe - Alt + F1**.

Hier können Sie sich jederzeit zu allen **IXOS**-Funktionen sowie speziell zu den Neuerungen der aktuellen Version informieren. Sollten Sie einmal alleine nicht weiterkommen, erreichen Sie den IXOS-Online-Support über das Menü **Kooperation**, Modul **Notes** mit der Funktion **IXOS.eCall**, die IXOS-Service-Hotline unter **08151 / 55 09 295**, sowie das Web-Portal des **Online-Supports** entweder unter **www.pharmatechnik.de/online-support** oder aus dem Menü **Büro** über den Eintrag **Online-Support**.

Viel Freude und Erfolg mit Ihrer neuen **IXOS**-Version wünscht Ihnen Ihr **IXOS**-Team

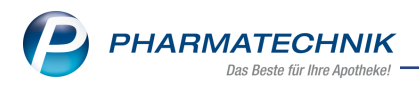

### Inhalt

| 1  | Kasse                                                                                | 5                   |
|----|--------------------------------------------------------------------------------------|---------------------|
|    | 1.1 Kundenadresse auf Stornobon                                                      |                     |
| 2  | securPharm                                                                           | 6                   |
| _  | 2.1 Produktpackung manuell erfassen in der securPharm-Verwaltung                     | 6                   |
|    | 2.2 Meldung bei fehlerhaftem securPharm-Code                                         | 6                   |
|    | 2.3 Bestandsware wird als 'Abgabebereit' gekennzeichnet                              | 8                   |
|    | 2.4 securPharm-konformes Vorgehen bei Umlagerung und Großhandelspartner-Modell       |                     |
|    | 2.5 Artikel mit Ouarantäne-Status retournieren                                       | 10                  |
|    | 2.6 securPharm-Verifizierung bei Klinikkontakten                                     | 11                  |
|    | 2.7 Ende des securPharm-Pilotbetriebs                                                | 11                  |
|    | 2.8 Verifikationspflichtige Packungen müssen immer verifiziert werden                | 11                  |
| 3  | Faktura                                                                              | 13                  |
| •  | 31 Berechtigungsschutz für das Verwerfen von Rechnungen                              | 13                  |
|    | 3.2 Berechtigungsschutz um Kredite. Rechnungen, Mahnungen auf Status 'Bezahlt' oder  |                     |
|    | 'Forderungsausfall' zu setzen                                                        | 13                  |
| 4  | Offene Posten                                                                        | 15                  |
| •  | 41 Berechtigungsschutz für Abholung bereinigen'                                      | 15                  |
| 5  | Artikelverwaltung                                                                    | 16                  |
| 5  | 5.1 Erweiterung des ABDA-Artikelstamm zum 01.02.2019                                 | 16                  |
|    | 5.1 Elweiterung des AbDA-Artikeistahlm zum 01.02.2019                                | 10                  |
| 6  | Warenlagistik                                                                        | - 17<br>- <b>20</b> |
| 0  | Vareniogistik                                                                        | 20                  |
| 7  | 0.1     MSV3-Dienstanbleter                                                          | 20                  |
| 1  | RX 4.0 Sortimentssteuerung                                                           | .21                 |
|    | 7.1 Spezielle Icons für Artikel von Konlpharma und MTK-Pharma                        | 21                  |
| ~  | 7.2 Spezielle Icons für Artikel von TAD Pharma GmbH (Inkl. Veterinarmedizin)         | 22                  |
| 8  | Medikationsmanagement                                                                | 25                  |
| -  | 8.1 Optimierung des Medikationsplans                                                 | 25                  |
| 9  | DATEV                                                                                | .27                 |
|    | 9.1 Maximale Anzahl an Stellen für selbstangelegte Konten erweitert                  | . 27                |
| 10 | Dokumentationsverwaltung                                                             | . 29                |
|    | 10.1 Umbenennung der Karteireiter                                                    | 29                  |
|    | 10.2 Karteikarten per Masse archivieren                                              | . 29                |
| 11 | Feiertage & Notdienst                                                                | . 32                |
|    | 11.1 Internationaler Frauentag in Berlin                                             | . 32                |
| 12 | Übervorratsverwaltung                                                                | 33                  |
|    | 12.1 Optimierter Ablauf beim Bearbeiten einer Notes-Aufgabe                          | 33                  |
|    | 12.2 Auffüllliste auf 'Erledigt' setzen ohne zu drucken                              | 33                  |
|    | 12.3 Druckoptionen als Standard speichern                                            | 34                  |
| 13 | Abholterminal                                                                        | . 36                |
|    | 13.1 2D-Code auf Packliste für Abholung am Abholterminal mit Fächern                 | 36                  |
|    | 13.2 Protokollierung der Vorgänge am Abholterminal mit KS-Anschluss                  | 37                  |
| 14 | Rezepturen                                                                           | . 38                |
|    | 14.1 Neue Sonderkennzeichen für Cannabis-Rezepturen ab Abgabedatum 01.04.2019        | 38                  |
|    | 14.2 Erweiterungen im Etikettendruck für Substitutionstherapien                      | 40                  |
|    | 14.3 Automatische Dokumentation von Substitutionstherapien                           | . 41                |
|    | 14.4 Anlegen und taxieren von Substitutionstherapien mit automatischer Dokumentation | 42                  |
|    | 14.5 Etiketten für Substitutionstherapien mit automatischer Dokumentation bedrucken  | 44                  |

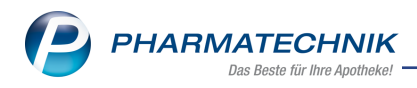

| 14.6 Automatische BtM-Dokumentation bei Abgabe von Substitutionsrezepturen    | 45 |
|-------------------------------------------------------------------------------|----|
| 15 Parenteralia-Rezepturen                                                    |    |
| 15.1 Unterschiedliche MwSt Sätze in den Parenteralia-Rezepturen ab 01.04.2019 | 49 |
| 16 Blistermanagement                                                          | 51 |
| 16.1 Blisterplan optimiert                                                    | 51 |
| 17 Informationen zu aktuellen Themen im Apothekenmarkt                        | 52 |
| 17.1 Aktuelles zur Kassennachschau                                            | 52 |
| 17.2 Aktuelles zur Datenschutzgrundverordnung (DSGVO)                         |    |
| 17.3 Aktuelles zu securPharm                                                  | 52 |
| 18 Unterstützung beim Arbeiten mit IXOS                                       | 53 |

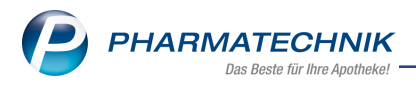

### 1 Kasse

### 1.1 Kundenadresse auf Stornobon

**Modul:** Druckformulare, Kasse **Anwendungsfall:** Verkauf stornieren **Neu/geändert:** 

Beim Stornieren eines Verkaufs wird wie bisher standardmäßig ein Stornobon ausgedruckt. Falls dem Verkauf ein Kunde zugeordnet war, dann werden dessen Adressdaten oberhalb der Verkaufsdaten aufgedruckt. Ansonsten erfolgt unterhalb der Verkaufsdaten ein Aufdruck mit Freitextzeilen zum Eintragen der **Kundenanschrift**.

In beiden Fällen enthält der Stornobon am Ende eine Zeile für die Kundenunterschrift.

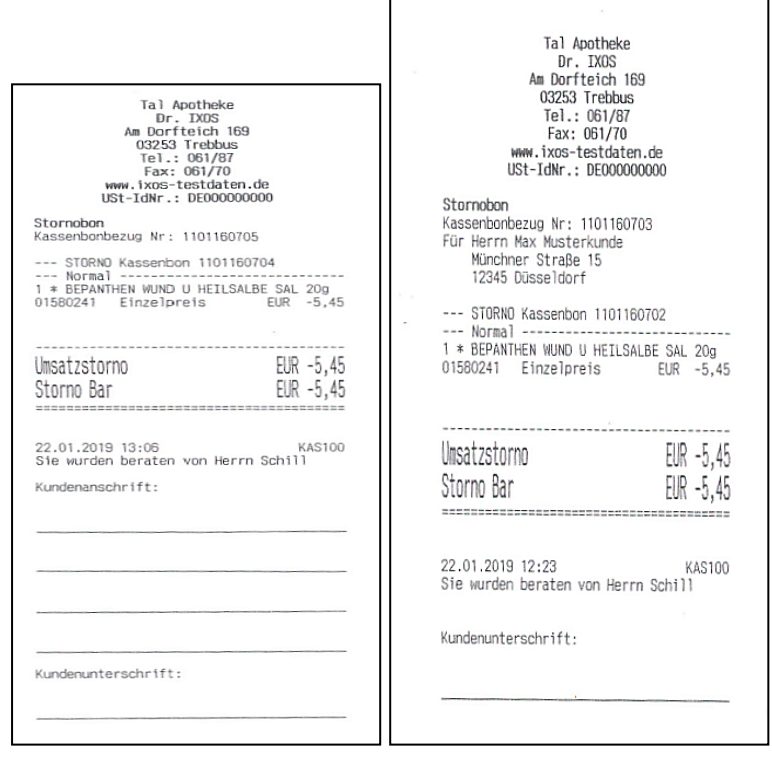

Beispiel: Stornobon ohne Kundenbezug und mit Kundenbezug

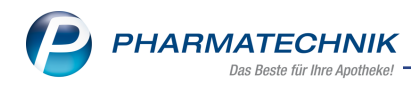

### 2 securPharm

### 2.1 Produktpackung manuell erfassen in der securPharm-Verwaltung

Modul: securPharm-Verwaltung

Anwendungsfall: Produktpackung manuell erfassen

### Neu/geändert:

Mit **Packung erfassen - F3** steht Ihnen nun auch in der securPharm-Verwaltung die Möglichkeit zur Verfügung, Produktpackungen manuell zu erfassen.

Es öffnet sich das Fenster **Manuell securPharm-Daten erfassen**, welches wir Ihnen bereits vorgestellt haben.

| y sec      | curPha  | rm-Verwaltun  | g                   |             |               |         |                                    |                              | ß                                  | ₽₽?0                                         | रू<br>।     |
|------------|---------|---------------|---------------------|-------------|---------------|---------|------------------------------------|------------------------------|------------------------------------|----------------------------------------------|-------------|
| Datum      | n von   | 26.09.2018 -  | 00:00               | Produktco   | de (PC)       |         |                                    |                              | Verfall                            |                                              |             |
| Datum      | n bis   | 26.09.2018 -  | 23:59 S             | eriennumm   | er (SN)       |         |                                    |                              | Aktion                             | -                                            |             |
| A          | Artikel |               | Cha                 | argenbezeio | hnung         |         |                                    |                              |                                    | •                                            |             |
| PZN        |         | Artikelbezeic | hnung               | Produktcod  | le            | Serienn | ummer                              | ChB.                         | Verfall                            | Status                                       | -           |
| 047785     | 93      | OMEPRAZOL-    | 1A Pharma 40 mg     | 110477859   | 373           | VKF303  |                                    | В                            | 01.2020                            | Quarantäne                                   | 28          |
| 047785     | 93      | OMEPRAZOL-    | 1A Pharma 40 mg     | 110477859   | 373           | VKF302  |                                    | VKF302                       | 01.2020                            | Abgegeben                                    | 82          |
| 047785     | 93      | OMEPRAZOL-    | 1A Pharma 40 m      | 110477859   | 373           | 1111047 | 77859373                           | В                            | 01.2020                            | Unbekannt                                    | <u>88</u> = |
| 047785     | i93     | OMEPRAZOL-    | 1A Pharma 40 m      | 1104778593  | 373           | VKF302  |                                    | А                            | 01.2020                            | Verkauft                                     | 628         |
| 047785     | 93      | OMEPRAZOL-    | 1A Pharma 40 mg     | 1104778593  | 373           | VKF301  |                                    | А                            | 01.2020                            | Quarantäne                                   | 82          |
| 047785     | 93      | OMEPRAZOL-    | 1A Pharma 40 mg     | 1104778593  | 373           | VKF300  |                                    | А                            | 01.2020                            | Quarantäne                                   | 88          |
| 034976     | 510     | ELASTOMULL    | 6 cmx4 m 45251      | 1103497610  | 049           | Z123468 | 3979                               | С                            | 01.2021                            | Unbekannt                                    | <u>88</u>   |
| 040073     | 93      | DEKRISTOL 20  | 0.000 I.E. Weichka  | 110400739   | 353           | IX12345 | 679                                | PT001                        | 09.2020                            | Unbekannt                                    | 53          |
|            | Prot    | okoll         | Vorgang             |             |               |         |                                    |                              |                                    |                                              |             |
|            |         |               |                     |             | 1             |         |                                    |                              |                                    |                                              |             |
|            | Datu    | m             | Bediener            | Apl         | Aktion        |         |                                    |                              |                                    |                                              | <u> </u>    |
|            | 26.09   | 9.2018 10:34  | Duck                | KAS102      | Quarantäne le | egen    | Die Packung wir                    | d wegen eir                  | es Fälschungsv                     | erdachts separiert.                          |             |
|            | 26.09   | 0.2018 10:32  | Duck                | KAS102      | Verifizieren  |         | Handlungsanwe<br>dieser Seriennur  | isung: Prüfu<br>nmer wurde   | ng nicht erfolg<br>bereits abgeg   | reich. Eine Packung m<br>eben. Haben Sie die | it 🖡        |
|            | 26.09   | 0.2018 10:30  | Duck                | KAS102      | Abgeben wid   | errufen |                                    |                              |                                    |                                              |             |
| 10         | 26.09   | 0.2018 10:28  | Duck                | KAS102      | Verifizieren  |         | Handlungsanwe<br>dieser Seriennur  | isung: Prüfu<br>nmer wurde   | ng nicht erfolg<br>bereits abgeg   | reich. Eine Packung m<br>eben. Haben Sie die | it 🚬        |
| tails      | 26.09   | 0.2018 10:27  | Duck                | KAS102      | Abgeben       |         | Die Packung wu<br>Status : INACTIV | rde erfolgre<br>F. Grund: SU | ich deaktiviert.<br>PPI IED, Rückm | elduna: Decommissio                          | on •        |
| ŏ          | 26.00   | 2010 10 27    | D 1                 | KAC102      | 1             |         |                                    |                              |                                    | D' D I                                       | •           |
| trg<br>Alt |         |               | Packung<br>erfassen |             |               |         |                                    |                              |                                    | Quarantäne<br>legen                          | Verifiziere |

### 2.2 Meldung bei fehlerhaftem securPharm-Code

Modul: securPharm-Verwaltung, Kasse, Faktura

Anwendungsfall: Fehlerhaften securPharm-Code scannen Neu/geändert:

Einige Hersteller haben securPharm-DataMatrix-Codes auf die Packungen gedruckt, welche nicht den securPharm-Codierregeln entsprechen. Wenn Sie einen solchen Code in der securPharm-Verwaltung oder in einem Verkaufsvorgang scannen, erscheint folgende Hin-weismeldung:

"Aus dem gescannten Code können die benötigten Informationen nicht ausgelesen werden. Bitte scannen Sie gegebenenfalls den PPN-DataMatrix-Code der Packung, den PZN-Barcode oder erfassen Sie die Daten manuell."

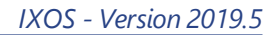

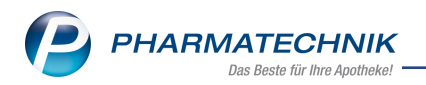

| y se                  | ecurPharm-                                   | Verwaltung                                                             |                                                                                                    |                                                 |                                           |                                                        |                                |                                                    |                           |                     | 표 : 6                                  |                                    |
|-----------------------|----------------------------------------------|------------------------------------------------------------------------|----------------------------------------------------------------------------------------------------|-------------------------------------------------|-------------------------------------------|--------------------------------------------------------|--------------------------------|----------------------------------------------------|---------------------------|---------------------|----------------------------------------|------------------------------------|
| Datur<br>Datur        | m von 04<br>m bis 04<br>Artikel              | .02.2019 <del>-</del>                                                  | 00:00<br>23:59                                                                                         | Produktco<br>Seriennumn<br>Thargenbezei         | ode (PC)                                  |                                                        |                                | Verfa<br>Aktic<br>State                            | all                       | · ·                 |                                        |                                    |
| PZN                   | Art                                          | tikelbezeichr                                                          | iung                                                                                                   | Produktco                                       | ode                                       | Seriennu                                               | nmer                           | ChB                                                | . Ver                     | all St              | atus                                   |                                    |
| 04315                 | 5083 EFE                                     | ROX 75 Miki                                                            | rogramm Tab                                                                                            | let 11043150                                    | 8325                                      | IXOS0970                                               |                                | PT009                                              | 09.2                      | 020 Ur              | ibekannt                               | 25                                 |
|                       |                                              | •                                                                      | Aus de<br>Bitte so<br>oder e                                                                           | em gescannte<br>cannen Sie ge<br>rfassen Sie di | n Code könr<br>egebenenfal<br>e Daten mar | nen die benö<br>Is den PPN-[<br>nuell.                 | tigten Inform<br>DataMatrix-Cr | nationen nicht<br>ode der Packu                    | ausgelesen<br>ng, den PZN | werden.<br>-Barcode | 2                                      |                                    |
|                       | Protoko                                      | )II                                                                    |                                                                                                    |                                                 |                                           |                                                        |                                |                                                    |                           | ок                  |                                        |                                    |
|                       | Datum                                        |                                                                        |                                                                                                    |                                                 |                                           |                                                        |                                |                                                    |                           |                     |                                        |                                    |
| Details               |                                              |                                                                        |                                                                                                    |                                                 |                                           |                                                        |                                |                                                    |                           |                     |                                        |                                    |
| g                     |                                              |                                                                        | Packung                                                                                                |                                                 |                                           |                                                        |                                |                                                    |                           |                     |                                        |                                    |
| t                     |                                              |                                                                        | orfoccon                                                                                               |                                                 |                                           |                                                        |                                | Verkaufs-                                          |                           |                     | Quarantäne                             | Verifiziere                        |
|                       |                                              |                                                                        | erfassen<br>F3                                                                                         |                                                 |                                           |                                                        |                                | Verkaufs-<br>verwaltung<br>F8                      |                           |                     | Quarantäne<br>legen<br>F11             | F12                                |
| se<br>)atur<br>)a     | ecurPharm-<br>m von 04<br>ackungssta         | Verwaltung<br>02.2019 - ]<br>pel erfassen,<br>mtstatus                 | <ul> <li>erfassen</li> <li>F3</li> <li>&gt; Packungs</li> <li>00:00</li> <li>//deaktivieren</li> </ul> | stapel erfasse<br>Produkter                     | en/deaktivier                             | ren                                                    |                                | Verkaufs-<br>verwaltung<br>F8                      | u — —                     | ð I                 | Quarantăne<br>legen<br>F11             | F12                                |
| ) atur<br>Datur<br>Da | ecurPharm-<br>m von 04<br>ackungssta<br>Sesa | Verwaltung<br>02.2019 - )<br>pel erfassen,<br>mtstatus<br>Artikelbezei | erfassen<br>F3<br>> Packungs<br>00:00<br>(deaktivieren                                                 | stapel erfasse<br>Produkter                     | en/deaktivier                             | ren<br>DAR Ei                                          | nheit PZN                      | Verkaufs-<br>verwaltung<br>F8<br>Verfa             | .u .                      | ð l                 | Quarantăne<br>legen<br>F11             | Verifizier       F12       Image   |
| PZI<br>23             | ecurPharm-<br>m yon 04<br>ackungssta         | Verwaltung<br>pel erfassen;<br>mtstatus<br>Artikelbezei                | erfassen<br>F3  Packungs  OP:00  (deaktivieren  chnung  Aus de Bitte ss oder e                         | m gescannte<br>cannen Sie ge                    | n Code könn<br>egebenenfall               | ren<br>DAR Ei<br>en die benö<br>Is den PPN-E<br>uvell. | nheit PZN                      | Verdaufs-<br>verwaltung<br>F8<br>Verda<br>Anbieter | ausgelesen<br>ng, den PZN | werden.<br>-Barcode | Quarantāne<br>Iegen<br>F11<br>Ø<br>Mer | Vernitizieri       F12       Image |

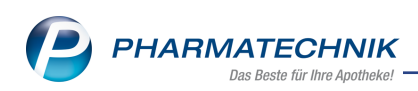

| S     | Kasse   | > Packu                                                                                                    | ngsinformatio              | nen erfassen             |                          |            |              |                   |         |         | ð l       | ₽ ?   | 0                   | द्ध ×    |
|-------|---------|----------------------------------------------------------------------------------------------------|----------------------------|--------------------------|--------------------------|------------|--------------|-------------------|---------|---------|-----------|-------|---------------------|----------|
| No    | rmal    | 0,00                                                                                                    | € Rez                      | ept 0,0                  | 0€ Priv                  | at         | 14,05 €      | grünes Rp.        | 0,00    | e V     | Т         | otal  | 1                   | 4,05 €   |
| A     | Packung | sinform                                                                                                    | ationen erfass             | en                       |                          |            |              |                   |         |         |           |       |                     | 2        |
| Ku    | PZN/EA  |                                                                                                    | atus                       |                          | <b>_</b>                 | ]          |              |                   |         |         |           |       |                     |          |
| St    |         | esamisu                                                                                                    | 103                        |                          |                          |            |              |                   |         |         |           |       |                     |          |
|       |         | Artike                                                                                                    | elbezeichnung              | / Kunde                  | DAR                      | Einheit    | PZN          | Anbieter          | Abg     | Scan    | Charge (M | enge) |                     | amt      |
|       |         | <ohn< td=""><td>e Kundenzuo</td><td>rdnung&gt;</td><td></td><td></td><td></td><td></td><td></td><td></td><td></td><td></td><td></td><td>4,05</td></ohn<> | e Kundenzuo                | rdnung>                  |                          |            |              |                   |         |         |           |       |                     | 4,05     |
|       | 98      | ≝ EFER¢                                                                                                    | OX 75                      |                          | TAB                      | 100S       | 04315083     | LINDOPHARM        | 1       | 0       |           |       |                     |          |
|       |         |                                                                                                    |                            |                          |                          |            |              |                   |         |         | 6         |       |                     |          |
|       |         |                                                                                                    |                            |                          | C - d - L v              |            |              | (                 |         |         |           | 1     |                     |          |
|       |         |                                                                                                    | 6                          | Aus dem gesca            | nnten Code ko            | nnen die t | enotigten in | formationen nich  | t ausge | elesen  | werden.   |       |                     |          |
|       |         |                                                                                                    |                            | oder erfassen S          | ie die Daten m           | anuell.    | n-Datamatr   | IX-Code der Packi | ing, de | n PZIN- | barcode   |       |                     |          |
|       |         |                                                                                                    |                            |                          |                          |            |              |                   |         |         |           |       |                     |          |
| •     |         | Stat                                                                                                    | tus                        |                          |                          |            |              |                   |         | (       | ок        |       | Menge               | 4        |
| ZUfre |         |                                                                                                    |                            |                          |                          |            |              |                   |         |         |           | 1     |                     | <b>.</b> |
|       |         |                                                                                                    |                            |                          |                          |            |              |                   |         |         |           |       |                     | ┣┛       |
| Bon   |         |                                                                                                    |                            |                          |                          |            |              |                   |         |         |           |       |                     | 1        |
| Lade  | sije    |                                                                                                    |                            |                          |                          |            |              |                   |         |         |           |       |                     |          |
| Storn | Deta    |                                                                                                    |                            |                          |                          |            |              |                   |         |         |           |       |                     |          |
| Storm |         | . 10                                                                                                    |                            | 1                        | 1                        | _          |              |                   |         |         |           |       |                     |          |
| Strg  | securP  | 'harm<br>uell                                                                                                    | Packungsinfo.<br>entfernen | Artikel-Eing.<br>umgehen | Alle Eingaber<br>umgehen |            |              |                   |         |         |           | Sch   | iließen &<br>zurück | dit/     |
| Alt   | F       | 3                                                                                                    | F4                         | F5                       | F6                       |            |              |                   |         |         |           |       | Esc                 | 2        |

### 2.3 Bestandsware wird als 'Abgabebereit' gekennzeichnet

Modul: Kasse, Faktura, securPharm-Verwaltung

Anwendungsfall: Verifizieren von (Pilot-) Packungen

### Neu/geändert:

Bestandsware, d.h. Packungen bei denen in den Artikeldaten das **Verfalldatum Pflichtbetrieb** nicht gefüllt ist oder bei denen das Kennzeichen **securPharm-Pilot** gesetzt ist, werden als 'Abgabebereit' gekennzeichnet. In diesem Fall erfolgt kein Verifizieren und kein Deaktivieren der Packungen am securPharm-Server.

In der **securPharm-Verwaltung** und im Fenster **Packungsinformationen erfassen** wird folgende Hinweismeldung im Detailbereich angezeigt:

"Prüfung nicht notwendig. Die Packung ist abgabefähig, weil sie nicht verifikationspflichtig ist. Entweder wurde die Packung vor dem 09.02.2019 in Verkehr gebracht oder der Artikel trägt das securPharm-Pilotkennzeichen."

| PZN      | Artikelbezeichnung                        | Produktcode                                                         | Seriennummer                                                                                                    | ChB.          | Verfall  | Status       | -    |
|----------|-------------------------------------------|---------------------------------------------------------------------|----------------------------------------------------------------------------------------------------|---------------|----------|--------------|------|
| 04778593 | OMEPRAZOL 40 mg 1A Pharma Kps.magensaftr. | 04150047785937                                                      |                                                                                                    |               |          |              | 28   |
| 04778593 | OMEPRAZOL 40 mg 1A Pharma Kps.magensaftr. | 04150047785937                                                      | op1mitpilotdv18                                                                                                    | PT006         | 04.2019  | Abgabebereit | 愿    |
| 04778593 | OMEPRAZOL 40 mg 1A Pharma Kps.magensaftr. | 04150047785937                                                      | op1mitpilotdv18                                                                                                    | PT006         | 08.2020  | Abgabebereit | 63   |
| 04778593 | OMEPRAZOL 40 mg 1A Pharma Kps.magensaftr. | 04150047785937                                                      | op0mitpilotdv18                                                                                                    | PT006         | 04.2019  | Unbekannt    | 623  |
| 04778593 | OMEPRAZOL 40 mg 1A Pharma Kps.magensaftr. | 04150047785937                                                      | op0mitpilotDV18                                                                                                    | PT006         | 08.2020  | Unbekannt    | 63   |
| 04778593 | OMEPRAZOL 40 mg 1A Pharma Kps.magensaftr. | 04150047785937                                                      | op2mitpilot                                                                                                    | PT006         | 04.2019  | Abgabebereit | 623  |
| 04778593 | OMEPRAZOL 40 mg 1A Pharma Kps.magensaftr. | 04150047785937                                                      | op2mitpilot                                                                                                    | PT006         | 08.2020  | Abgabebereit | 633  |
| 04778593 | OMEPRAZOL 40 mg 1A Pharma Kps.magensaftr. | 04150047785937                                                      | NTIN1057                                                                                                    | op1mitpilot   | 04.2019  | Abgabebereit | 623  |
| 04778593 | OMEPRAZOL 40 mg 1A Pharma Kps.magensaftr. | 04150047785937                                                      | op1mitpilot                                                                                                    | PT006         | 08.2020  | Abgabebereit | 62   |
| 04778593 | OMEPRAZOL 40 mg 1A Pharma Kps.magensaftr. | 04150047785937                                                      | NTIN1051                                                                                                    | PT000         | 08.2020  | Abgabebereit | 623  |
| 04778593 | OMEPRAZOL 40 mg 1A Pharma Kps.magensaftr. | 04150047785937                                                      | NTIN1057                                                                                                    | PT006         | 08.2020  | Unbekannt    | KE . |
| Pro      | tokoli Vorgang                            |                                                                     |                                                                                                    |               |          |              |      |
| Dat      | um Bediener Apl Aktion                    |                                                                     |                                                                                                    |               |          |              |      |
| 18.0     | 01.2019 15:14 Wurst KAS001 Verifizi       | eren Prüfung nicht notwendig. Die F<br>Entweder wurde die Packung v | Packung ist abgabefähig, weil sie nicht verifikationspflichtig ist.<br>or dem 09.02.2019 in Verkehr gebracht oder der Artikel trägt das securPh | arm-Pilotkenn | zeichen. |              |      |

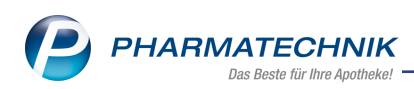

| Packu    | ngsint  | formationen erfassen   |         |          |         |          |        |          |                |                     |       |        |                 |            |
|----------|---------|------------------------|---------|----------|---------|----------|--------|----------|----------------|---------------------|-------|--------|-----------------|------------|
| PZN/     | 'EAN    |                        |         |          |         | Q,       | N      | Menge    | nvorgabe für   | Scan 1              |       |        |                 |            |
| •        | Gesar   | mtstatus               |         |          |         |          |        |          |                |                     |       |        |                 |            |
|          |         |                        |         |          |         |          |        |          |                |                     |       |        |                 |            |
|          | /       | Artikelbezeichnung / K | Cunde   |          |         | DAR      | E      | Einheit  | PZN            | Anbieter            | Abg   | Scan   | Charge (Menge   | )          |
|          | •       | ohne Kundenzuordr      | nung    | >        |         |          |        |          |                |                     |       |        |                 |            |
| ۲        | 麗 (     | DMEPRAZOL 40MG 1A      | РНА     | RMA      |         | KMR      |        | 10051    | 04778593       | 1 A PHARMA G        |       |        | PT006 (1)       |            |
|          |         |                        |         |          |         |          |        |          |                |                     |       |        |                 |            |
|          |         |                        |         |          |         |          |        |          |                |                     |       |        |                 |            |
|          |         |                        |         |          |         |          |        |          |                |                     |       |        |                 |            |
|          |         |                        |         |          |         |          |        |          |                |                     |       |        |                 |            |
|          |         |                        |         |          |         |          |        |          |                |                     |       |        |                 |            |
|          | _       | -                      |         |          |         |          |        |          |                |                     |       |        | _               |            |
|          | _       | Status                 |         | Serienn  | umme    | r        | _      | 0        | harge          |                     |       | _      | Verfall         | Menge      |
|          | 16°     | Abgabebereit           |         | NTIN105  | 57      |          |        | PT       | 006            |                     |       |        | 04.2019         | 1          |
|          |         |                        |         |          |         |          |        |          |                |                     |       |        |                 |            |
|          |         |                        |         |          |         |          |        |          |                |                     |       |        |                 |            |
|          | Prüfu   | ing nicht notwendig.   | Die P   | ackung i | ist abo | abefäl   | hia, v | weil sie | nicht verifika | tionspflichtig ist. | Entwe | der wu | rde die Packung | vor dem    |
| <u>~</u> | 09.02   | 2019 in Verkehr geb    | racht   | oder de  | r Artik | el träg  | t das  | s securi | Pharm-Pilotke  | ennzeichen.         |       |        |                 |            |
| tai      |         |                        |         |          |         |          |        |          |                |                     |       |        |                 |            |
| ă        |         |                        |         |          |         |          |        |          |                |                     |       |        |                 |            |
|          | Oh a ce | n Dartsuperinfo        | Antiles | al Fina  | Alled   | Finantia |        |          |                |                     |       |        |                 | SeblaBan R |
| m        | anuell  | entfernen              | umg     | gehen    | un      | igehen   |        |          |                |                     |       |        |                 | zurück     |
|          | F3      | F4                     |         | F5       |         | F6       |        |          |                |                     |       |        |                 | Esc        |

### 2.4 securPharm-konformes Vorgehen bei Umlagerung und Großhandelspartner-Modell

#### Modul: Faktura

Anwendungsfall: Ware umlagern und Großhandelspartner-Modell

### Neu/geändert:

Bei Umlagerungen zwischen Partner- und Filialapotheken und bei Großhandelsgeschäften erfolgt keine securPharm-Verifizierung und keine securPharm-Deaktivierung der Packungen. Ggf. wird im Fenster 'Packungsinformationen erfassen' lediglich die Charge und der Verfall abgefragt. Voraussetzung dafür ist, dass Sie in den Kunden-Kontaktdaten von Filialapotheken die entsprechenden Einstellungen auf der Seite **Spezifische Daten** in den Feldern **Chargendokumentation für Arzneimittel** und **Eingabe von Charge und Verfall für Blisterartikel** einpflegen.

Wenn Sie Abgaben an andere Apotheken in dringenden Fällen nach § 17 Abs. 6c ApBetrO in IXOS abbilden möchten, können Sie die Empfängerapotheke als Großhandelspartner markieren, sofern Sie die Lizenz 'Faktura Profi' haben.

Sollte das aufgrund fehlender Lizenzen nicht möglich sein, bietet sich folgende Vorgehensweise an: Wickeln Sie den Verkauf der Packung normal inklusive securPharm-Vorgehen (Verifizieren und Deaktivieren) ab. Anschließend öffnen Sie die **securPharm-**

**Verwaltung** und widerrufen die Deaktivierung der Packung mit **Deaktivieren widerrufen -Alt+F12**, da die Packung sich weiterhin in der Lieferkette befindet.

So ist gewährleistet, dass automatisch die Chargenbezeichnung nach § 17 Abs. 6c Satz 3 ApBetrO dokumentiert wird und dem Empfänger auf dem Lieferschein (bei entsprechenden Einstellungen) mitgeteilt wird. Außerdem ist die Packung dann entsprechend securPharm wieder abgabebereit.

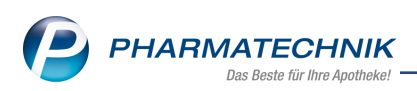

### 2.5 Artikel mit Quarantäne-Status retournieren

**Modul:** Warenlogistik, securPharm-Verwaltung

Anwendungsfall: Artikel mit Quarantäne-Status retournieren

#### Neu/geändert:

Nicht abgabefähige Packungen erhalten den Status **Quarantäne** und der Bestand wird um die Packungsmenge herabgesetzt. Wenn Sie Packungen eines Artikels, welche den Status **Quarantäne** besitzen, retournieren möchten, erhalten Sie eine Hinweismeldung, dass eine Retournierung nicht möglich ist. Um Bestandsdifferenzen zu vermeiden, ist es notwendig, den Status in der **securPharm-Verwaltung** aufzuheben, bevor sie die entsprechenden Packungen retournieren.

Anwendungsfall 1:: Sie Scannen den DataMatrix Code einer Packung.

Falls diese Packung den Status **Quarantäne** besitzt, erhalten Sie folgende Hinweismeldung:

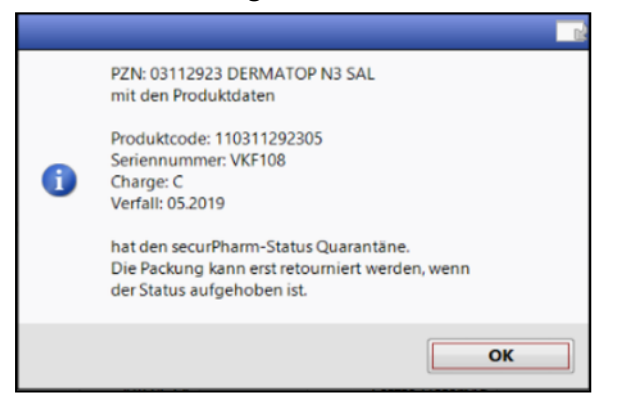

In der securPharm-Verwaltung heben Sie den Quarantäne-Status dieser Packung

**Anwendungsfall 2:** Sie erfassen einen Artikel per Scan der PZN oder manueller Erfassung. Falls mindestens eine Packung des Artikels den Status Quarantäne besitzt, dann erhalten Sie folgenden Hinweis:

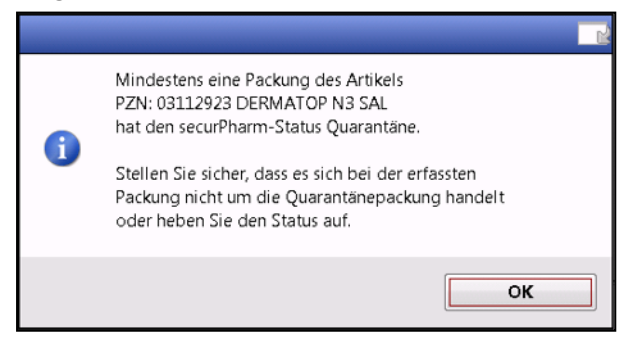

Handelt es sich um eine Packung mit Quarantänestatus, sollten Sie den Status dieser Packung zunächst in der **securPharm-Verwaltung** aufheben. Entscheiden Sie sich, eine andere Packung zu retournieren, sollten Sie diese nicht scannen, da sich die Menge im Retourenauftrag dadurch erhöhen würde.

Nach Bestätigung der Meldung wird die Packung in den Retourenauftrag übernommen.

#### Anwendungsfall 3:: Retourenschnellerfassung

Bei einer Retourenschnellerfassung erhalten Sie diesselben Meldungen und Hinweise.

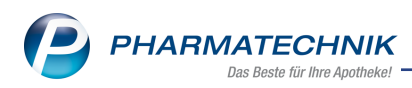

### 2.6 securPharm-Verifizierung bei Klinikkontakten

### Modul: Kasse, Faktura, Wareneingang

**Anwendungsfall:** securPharm-Verifizierung bei Klinikkontakten **Neu/geändert:** 

Klinikversorgende Apotheken können die securPharm-Pflichten Verifizieren und ggf. Deaktivieren bei verifikationspflichtigen Packungen von der Klinik übernehmen. Beim Anlegen eines Kontaktes mit der Kontaktrolle **Klinik** (und implizit **Großhandelspartner**) wird das Verifizieren und Deaktivieren der Packungen freigeschaltet. Der Zeitpunkt des Verifizierens und ggf. Deaktivierens richtet sich nach der Einstellung im **Firmenstamm** auf der Seite **securPharm** im Feld **Packungen deaktivieren**:

- **bei Abverkauf (Kasse/Faktura)** Bei Abverkauf an einen Klinikkunden und deren Einheiten werden bei Lieferscheinerstellungen die securPharm-pflichtigen Packungen verifiziert und deaktiviert.
- **bei Wareneingangsbuchung** Die Packungen werden bei Abverkauf an einen Klinikkunden und dessen Einheiten nicht verifiziert und deaktiviert. Das Verifizieren und Deaktivieren geschieht bei Wareneingangsbuchung.
- Bündelpackung bei WE-Buchung, sonst bei Abverkauf (Kasse/Faktura) Normale Artikel werden bei Abverkauf verifiziert und deaktiviert. Bündelpackungen werden im Wareneingang verifiziert und deaktiviert.

### 2.7 Ende des securPharm-Pilotbetriebs

### Modul: Firmenstamm

**Anwendungsfall:** Produktpackung im securPharm-Pilotbetrieb verifizieren **Neu/geändert:** 

Für securPharm waren zwischenzeitlich zwei unterschiedliche System im Einsatz: das System der ABDATA im securPharm-Pilotbetrieb, welches ausläuft, und das System der NGDA, welches ab dem 09.02.2019 Pflicht ist.

Da der securPharm-Pilotbetrieb eingestellt wird, wird dieser in IXOS nicht mehr unterstützt. Wenn Sie vor der automatischen Installation der IXOS-Version 2019.5 einen Artikel erfasst hatten, der am securPharm-Pilotbetrieb teilgenommen hat, wird nun für diesen Artikel nur noch die Charge und der Verfall angezeigt. Die Packungen, die am alten securPharm-Pilotbetrieb teilgenommen haben, werden nicht mehr verifiziert.

### 2.8 Verifikationspflichtige Packungen müssen immer verifiziert werden

### Modul: Firmenstamm

Anwendungsfall: Einstellung zum Verifizieren von Packungen

### Neu/geändert:

Da seit dem 9.2.2019 verifikationspflichtige Packungen immer verifiziert werden müssen, wurde im Modul **Firmenstamm** auf der Seite **securPharm** die Checkbox **Packungen verifizieren** entfernt. Wenn Sie ein Zertifikat hinterlegt haben, ist diese Einstellung automatisch aktiv, aber an der Oberfläche nicht mehr sichtbar.

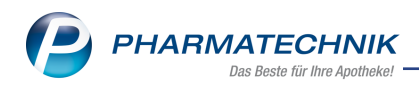

| 🥩 Firmenstamm              |                                                                                       |                             | [    | Ĩ | 8 | 묘 | ? | e | × |
|----------------------------|---------------------------------------------------------------------------------------|-----------------------------|------|---|---|---|---|---|---|
| Name                       |                                                                                       |                             |      |   |   |   |   |   |   |
| Levien Apotheke            |                                                                                       |                             |      |   |   |   |   |   |   |
| Stammdaten                 | securPharm                                                                            |                             |      |   |   |   |   |   |   |
| <u>F</u> inanzen           | N-Ident                                                                               |                             |      |   |   |   |   |   |   |
| FiveRX Vorprüfung          | Zertifikat                                                                            | 🕗 i                         |      |   |   |   |   |   |   |
|                            | Benutzername                                                                          | apt1014585                  |      |   |   |   |   |   |   |
| secur <u>P</u> harm        | Ablaufdatum                                                                           | 10.07.2020                  |      |   |   |   |   |   |   |
| Logos                      | Betriebsart                                                                           | Test                        |      |   |   |   |   |   |   |
| <u>Ö</u> ffnungszeiten     | securPharm Einstellungen                                                              |                             |      |   |   |   |   |   |   |
| Anschriften                | 'Eingabe umgehen' Begründungsdialog                                                   |                             |      |   |   |   |   |   |   |
| K <u>u</u> ndendisplay     | Blisterartikel mit Bestandsführung nicht<br>berücksichtigen<br>Packungen deaktivieren | bei Abverkauf (Kasse/Eaktur |      |   |   |   |   |   |   |
| <u>K</u> ommunikation      | r dekkingen deaktivieren                                                              | berribtenaar (nabb)ranaar   |      |   |   |   |   |   |   |
| MMR-Daten                  |                                                                                       |                             |      |   |   |   |   |   |   |
| Connect- <u>I</u> mpressum |                                                                                       |                             |      |   |   |   |   |   |   |
| Laufende <u>N</u> ummern   |                                                                                       |                             |      |   |   |   |   |   |   |
| MEP24web                   |                                                                                       |                             |      |   |   |   |   |   |   |
| <u>D</u> MS                |                                                                                       |                             | <br> |   |   |   |   |   |   |
| Strg Speichern             | Neues<br>Zertifikat                                                                   |                             |      |   |   |   |   |   |   |

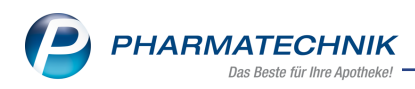

### 3 Faktura

### 3.1 Berechtigungsschutz für das Verwerfen von Rechnungen

Modul: Kontakte, Faktura

Anwendungsfall: Berechtigungen einstellen

#### Neu/geändert:

Falls Sie in Ihrer Apotheke das Berechtigungskonzept zum Schutz sensibler Daten umgesetzt haben, dann können Sie das Verwerfen von Rechnungen gegen unberechtigten Zugriff schützen.

Das Verwerfen von Rechnungen in der **Faktura** im Reiter **Rechnungen / Kredite** mit **Rechnung verwerfen - F7** sollte nur in Ausnahmefällen und von geschultem und gewissenhaftem Personal ausgeführt werden. Deshalb wurde das Recht **Faktura: Rechnungen verwerfen** eingeführt.

Es ist standardmäßig der Rolle Leiter zugeordnet.

Beachten Sie bitte folgendes: Bei der automatischen Installation der IXOS-Version 2019.5 auf Ihrem System bekommen alle Mitarbeiter dieses Recht. In Apotheken mit eingeschränktem Arbeitsplatzschutz wird die Passworteingabe verlangt, wenn die jetzt berechtigte Funktion ausgewählt wird. Mitarbeiter, die bereits Rechte haben, d.h. auch ein Passwort zur Authentifizierung hinterlegt haben, geben ihr Passwort ein; Mitarbeiter ohne bisherige Rechte werden ebenfalls zur Passworteingabe aufgefordert, müssten die Berechtigung zur Nutzung dieser Funktion und damit die Vergabe eines Passworts jedoch mit dem Leiter besprechen. Entziehen Sie das Recht ggf. den nicht berechtigten Mitarbeitern.

| Berechtigungen                     | Suchen nur 🤡 📃                                         |
|------------------------------------|--------------------------------------------------------|
| Rollen                             | ✓ Rechte 85/85                                         |
| Leiter (85)                        | Dokumentationsverwaltung: BtM-Dokumentation sehen und  |
| Apotheker (10)                     | 🔻 🗹 🔮 Faktura                                          |
| 2 PTA (7)                          | Kredite,Rechnungen,Mahnungen auf Status "Bezahlt" oder |
| PKA (5)                            | V 🔮 Rechnungen verwerfen                               |
| Umsatzverantwortlicher (25)        | Firmenstamm: Modul starten                             |
| Sortimentsverantwortlicher (14)    | GDPdU-Export: Modul starten                            |
| Konfigurationsverantwortlicher (7) | Gefahrstoffe: Modul starten                            |

### 3.2 Berechtigungsschutz, um Kredite, Rechnungen, Mahnungen auf Status 'Bezahlt' oder 'Forderungsausfall' zu setzen

Modul: Kontakte, Faktura

Anwendungsfall: Berechtigungen einstellen

### Neu/geändert:

Falls Sie in Ihrer Apotheke das Berechtigungskonzept zum Schutz sensibler Daten umgesetzt haben, dann können Sie für Kredite, Rechnungen, Mahnungen das Setzen der Status 'Bezahlt' oder 'Forderungsausfall' gegen unberechtigten Zugriff schützen.

Das Setzen der Status **Bezahlt** oder **Forderungsausfall** für Kredite, Rechnungen und Mahnungen sollte von geschultem und gewissenhaftem Personal ausgeführt werden.

Deshalb wurde das Recht Faktura: Kredite, Rechnungen, Mahnungen auf Status "Bezahlt" oder "Forderungsausfall" setzen eingeführt.

Es ist standardmäßig den Rollen Leiter und Umsatzverantwortlicher zugeordnet.

Beachten Sie bitte folgendes: Bei der automatischen Installation der IXOS-Version 2019.5 auf Ihrem System bekommen alle Mitarbeiter dieses Recht. In Apotheken mit eingeschränktem Arbeitsplatzschutz wird die Passworteingabe verlangt, wenn die jetzt berechtigte Funktion ausgewählt wird. Mitarbeiter, die bereits Rechte haben, d.h. auch ein Passwort zur Authentifizierung hinterlegt haben, geben ihr Passwort ein; Mitarbeiter ohne bisherige Rechte werden ebenfalls zur Passworteingabe aufgefordert, müssten die Berechtigung zur Nutzung dieser Funktion und damit die Vergabe eines Passworts jedoch mit dem Leiter besprechen. Entziehen Sie das Recht ggf. den nicht berechtigten Mitarbeitern.

Berechtigte Mitarbeiter erhalten dann Zugang zu folgenden Funktionen, nicht berechtigte Mitarbeiter wird der Zugang mit einer Hinweismeldung verwehrt:

- Kasse: Mit Kredit/Rechnung F12 gelangen Sie in die Offenen Posten in den Reiter Forderungen, in welchem Sie mit Forderungsausfall - F5 den Kredit als Forderungsausfall kennzeichnen.
- Faktura: Im Reiter Rechnungen/Kredite setzen Sie mit Status Strg+F11 eine Forderungsgrundlage im Status Erstellt auf Bezahlt oder Forderungsausfall.
- Faktura: Im Reiter Mahnungen können Sie mit Status wechseln Strg+F11 eine Mahnung mit Status Erstellt oder Teilbezahlt auf Bezahlt oder Forderungsausfall setzen.
   Eine Mahnung mit Status In Bearbeitung können Sie in einen der Status Erstellt,
   Bezahlt oder Forderungsausfall setzen.

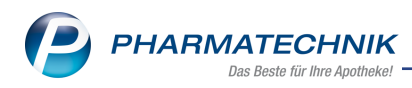

### 4 Offene Posten

### 4.1 Berechtigungsschutz für ,Abholung bereinigen'

Modul: Kontakte, Faktura

Anwendungsfall: Berechtigungen einstellen

#### Neu/geändert:

Falls Sie in Ihrer Apotheke das Berechtigungskonzept zum Schutz sensibler Daten umgesetzt haben, dann können Sie das Bereinigen von Abholungen gegen unberechtigten Zugriff schützen.

Das Bereinigen von Abholungen im Modul **Offene Posten** im Reiter **Nachlieferungen** mit **Abholung bereinigen – F4** wird hin und wieder mit der Auflösung einer Abholung verwechselt. Im Gegensatz zur Auflösung einer Abholung führt allerdings die Bereinigung einer Abholung dazu, dass die Artikel dem Lager wieder zugebucht werden und eine ggf. getätigte Zahlung als Einzahlung verbucht wird.

Um diese fehlerhafte Bedienung zu vermeiden und nur geschultem Personal Zugriff auf das Bereinigen von Abholungen zu geben, wird ein neues Recht eingeführt.

Um Abholungen zu bereinigen, benötigen Sie das Recht **Offene Posten: Abholung bereinigen**. Es ist standardmäßig der Rolle **Leiter** zugeordnet.

Beachten Sie bitte folgendes: Bei der automatischen Installation der IXOS-Version 2019.5 auf Ihrem System bekommen alle Mitarbeiter dieses Recht. In Apotheken mit eingeschränktem Arbeitsplatzschutz wird die Passworteingabe verlangt, wenn die jetzt berechtigte Funktion ausgewählt wird. Mitarbeiter, die bereits Rechte haben, d.h. auch ein Passwort zur Authentifizierung hinterlegt haben, geben ihr Passwort ein; Mitarbeiter ohne bisherige Rechte werden ebenfalls zur Passworteingabe aufgefordert, müssten die Berechtigung zur Nutzung dieser Funktion und damit die Vergabe eines Passworts jedoch mit dem Leiter besprechen. Entziehen Sie das Recht ggf. den nicht berechtigten Mitarbeitern.

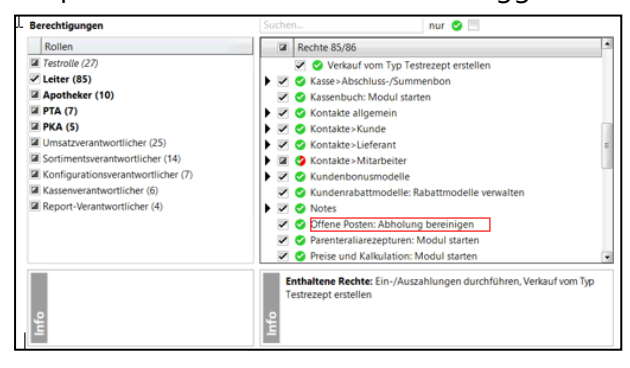

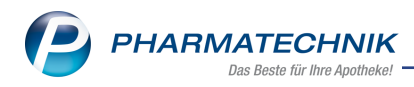

### 5 Artikelverwaltung

### 5.1 Erweiterung des ABDA-Artikelstamm zum 01.02.2019

#### Modul: Artikelverwaltung

Anwendungsfall: Artikel-Standardsuche durchführen

#### Neu/geändert:

Zum 01.02.2019 wurde aufgrund der Erweiterung des ABDA-Artikelstamms die in den Artikeldetails auf der Seite **ABDA-Lagerinfo** angezeigte **Verpackungsart** um folgende Werte erweitert:

- Ampulle
- Behälter
- Box
- Container
- Gefäß
- Karton
- Mehrfachdosenbehälter

| Artikelsuche >               | Artikeldaten             |          |            |          |          |          |               | ð L       | ₽?(       | ि<br>स | ×     |
|------------------------------|--------------------------|----------|------------|----------|----------|----------|---------------|-----------|-----------|--------|-------|
| Artikelbezeichnur            | ng                       | DAR      | Einheit    | NP       | PZN      | Status   | Verfall       | Bestand   | d Res.Mg  |        | 1     |
| VAGIFLOR Vagir               | nalzäpfchen              | VSU      | 6St        | nb       | 0032578  | 8 POS    | 03.2016       | 1         |           |        | 2     |
| <u>A</u> BDA-Basisinfo       | ABDA-Lagerinfo           |          |            |          |          |          |               |           |           |        |       |
| A <u>B</u> DA-Abgabeinfo     | Angaben zur Lager        | ung      |            |          |          |          | Ver           | packung   |           |        |       |
| ABDA-Ver <u>t</u> riebsinfo  | Lagertemperatur: Min/    | Max      | 2 •        | с 8      | °C       |          |               | Höhe      | 1,5       | cm     |       |
|                              | Zerbrech                 | lich N   | lein       |          |          | -        |               | Breite    | 5,7       | cm     |       |
| ABDA-Lagerinfo               | ,<br>  L                 | icht N   | lein       |          |          | -        |               | Länge     | 11,5      | cm     |       |
|                              | L                        | age 🖪    | lein       |          |          | -        | Gewio         | ht brutto | 22        | g      |       |
| AbbA- <u>A</u> nderungsinio  | Kühlk                    | ette Ja  | а          |          |          | -        | Verpa         | kungsart: | Schachtel |        |       |
| E <u>i</u> nkauf / Retoure   | Feu                      | chte N   | lein       |          |          | -        |               |           |           |        |       |
| Finkauf / Angebote           | Ve                       | rfall Ja | а          | Y        | 12 Monat | e        |               |           |           |        |       |
| , 2                          | Sonst                    | ides     |            |          |          |          |               |           |           |        |       |
| <u>V</u> erkauf              | MGDA                     | -Kz.     |            |          |          |          | Sicherheitsd  | atenblatt | Nein      |        | -     |
|                              | Eichung/Lau              | fzeit N  | lein       | <b>_</b> | Monat    |          |               | UN-Nr.    |           |        |       |
| Bedarfsstatistik             | CRM-Gefahr               | toff K   | eine Anga  | ibe 🔽    | wonat    | e        |               |           |           |        |       |
| Bestelloptimierung           | Medizinprod. (§31 (1) SG | вv) к    | eine Anga  | ibe 🖃    |          |          |               |           |           |        |       |
|                              | Verbandm. (§31 (1a) SG   | BV) K    | eine Anga  | ibe 🖃    |          |          |               |           |           |        |       |
| Preisgestaltung              | Vorrätig (§15 (1) ApBe   | trO) n   | icht betro | ffen     |          |          |               |           |           |        | -     |
|                              | Beschaffb. (§15 (2) ApBe | trO) n   | icht betro | ffen     |          |          |               |           |           |        | -     |
| Lagerdaten                   |                          |          |            |          |          |          |               |           |           |        |       |
| Lageri <u>n</u> fo F&P       |                          |          |            |          |          |          |               |           |           |        |       |
| <u>R</u> abattvereinbarungen |                          |          |            |          |          |          |               |           |           |        |       |
| Strg Speichern St            | uchen Neu Lösche         | w        | arenkorb   | Info     | ABDA-DB  | Anbieter | Etiketten     | Status    |           | Übern  | ehmen |
| Alt F1                       | F2 F3 F4                 |          | F5         | F6       | F7       | F8       | drucken<br>F9 | F10       | F11       | FI     | 12    |

Bei selbst angelegten Artikeln oder vorerfassten ABDA-Artikeln können Sie wie bisher eine

Verpackungsart einstellen. Klicken Sie auf den Browsebutton **mackungsart** neben dem Feld **Verpackungsart**, um über die Suche im Fenster **Auswahl Verpackungsart** die gewünschte Verpackungsart auszuwählen.

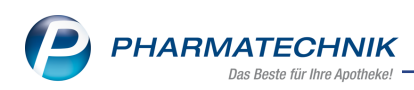

| Auswahl Verpack | ungsart |          |           |
|-----------------|---------|----------|-----------|
| Suchbegriff     | *       | <b>_</b> |           |
| Text            |         |          | <b>_</b>  |
| Keine Angabe    |         |          | =         |
| unverpackt      |         |          |           |
| Ampulle         |         |          |           |
| Ballon          |         |          |           |
| Becher          |         |          |           |
| Behälter        |         |          |           |
| Beutel          |         |          |           |
| Box             |         |          |           |
| Container       |         |          |           |
| Dose            |         |          | -         |
| Suchen          |         | ОК       | Abbrechen |
| F2              |         | F12      | Esc       |

### 5.2 Neue Sonderkennzeichen 'OHNE PZN' ab Abgabedatum 01.04.2019

### Modul: Artikelverwaltung

Anwendungsfall: 'OHNE PZN'-Artikel abgeben

### Neu/geändert:

Anhand der Version 31 der Technischen Anlage 1 zur Arzneimittelabrechnungsvereinbarung nach § 300 Sozialgesetzbuch Fünftes Buch werden folgende neue Sonderkennzeichen eingeführt:

| PZN     | Name (ggf. mit Beschreibung)                                                                                                  | Kurzbezeichnung               |
|---------|----------------------------------------------------------------------------------------------------|-------------------------------|
| 6460760 | Ohne PZN Hilfsmittel zum Verbrauch ohne MwSt.                                                                                 | Ohne PZN HiMi z Verb<br>oMwSt |
| 2567722 | Ohne PZN Hilfsmittel zum Verbrauch ermäßigte MwSt.                                                                            | Ohne PZN HiMi z Verbr<br>erm. |
| 6460760 | Ohne PZN Hilfsmittel ohne MwSt.                                                                                               | Ohne PZN Hilfsm.<br>oMwSt     |
| 6460760 | Ohne PZN Hilfsmittel ohne MwSt.<br>Wird angewendet bei Hilfsmitteln, auf die eine ermäßigte<br>Mehrwertsteuer anzuwenden ist. | Ohne PZN Hilfsm.<br>oMwSt     |
| 6460866 | Ohne PZN Zytostatika-Zubereitungen ermäßigte MwSt.                                                                            | Ohne PZN Zytostatika<br>erm.  |
| 6460872 | Ohne PZN Zytostatika-Zubereitungen ohne MwSt.                                                                                 | Ohne PZN Zytostatika<br>oMwSt |
| 6460926 | Ohne PZN Antibiotika-Zubereitungen ohne MwSt.                                                                                 | Ohne PZN Antibiotika<br>oMwSt |

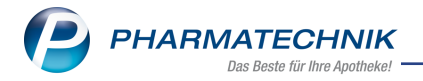

| 6460903 | Ohne PZN Antibiotika-Zubereitungen ermäßigte MwSt. | Ohne PZN Antibiotika<br>erm.  |
|---------|----------------------------------------------------|-------------------------------|
| 6460955 | Ohne PZN Schmerzlösungen-Zubereitungen erm. MwSt.  | Ohne PZN Schmerzlsg.<br>erm.  |
| 6460961 | Ohne PZN Schmerzlösungen-Zubereitungen ohne MwSt.  | Ohne PZN Schmerzlsg.<br>oMwSt |
| 6460889 | Ohne PZN Parenterale Ernährungslösung erm. MwSt.   | Ohne PZN Parent. Ern.<br>erm. |
| 6460895 | Ohne PZN Parenterale Ernährungslösung ohne MwSt.   | Ohne PZN Parent. Ern.<br>oMwS |
| 6460932 | Ohne PZN Virustatika-Zubereitungen ermäßigte MwSt. | Ohne PZN Virustatika<br>erm.  |
| 6460949 | Ohne PZN Virustatika-Zubereitungen ohne MwSt.      | Ohne PZN Virustatika<br>oMwSt |
| 6460837 | Ohne PZN Plasmen volle MwSt.                       | Ohne PZN Plasmen voll         |
| 6461038 | Ohne PZN Sonstige Blutprodukte ermäßigte MwSt.     | Ohne PZN Son. Blutp.<br>erm.  |
| 6460843 | Ohne PZN Sonstige Blutprodukte volle MwSt.         | Ohne PZN Son. Blutp.<br>voll  |
| 6461015 | Ohne PZN monoklonale Antikörper ermäßigte MwSt.    | Ohne PZN monoklon.<br>AK erm. |
| 6461021 | Ohne PZN monoklonale Antikörper ohne MwSt.         | Ohne PZN monokl. AK<br>oMwSt  |
| 6460990 | Ohne PZN Folinatlösung ermäßigte MwSt.             | Ohne PZN Folinatlsg.<br>erm.  |
| 6461009 | Ohne PZN Folinatlösung ohne MwSt.                  | Ohne PZN Folinatlsg.<br>oMwSt |
| 6460754 | Ohne PZN Cannabinoidhaltiger Stoff unverändert     | Ohne PZN Cannab. Stoff<br>unv |
| 6460748 | Ohne PZN Cannabinoidhalt. FAM / Stoff in Zubereit. | Ohne PZN Cannab.<br>Zuber.    |

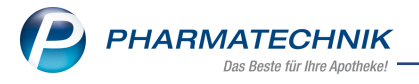

Bei einigen Sonderkennzeichen wurde die Bezeichnung angepasst, die PZN jedoch beibehalten. Detaillierte Informationen dazu entnehmen Sie bitte der IXOS-Onlinehilfe.

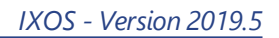

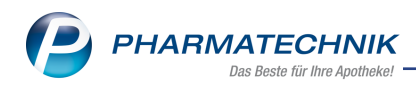

### 6 Warenlogistik

### 6.1 MSV3-Dienstanbieter

**Modul:** Kontakte, Warenlogistik

Anwendungsfall: MSV3-Anbieter auf der Seite Sendeparameter einrichten Neu/geändert:

Folgende Lieferanten bieten nun auch die Bestellung per MSV3 an, so dass Sie diese in IXOS als MSV3-Lieferanten nutzen können:

• MEDIHANDEL GmbH

Wenn Sie bei diesen Lieferanten bestellen, dann können Sie in der Kontaktverwaltung auf der Seite **Sendeparameter** die entsprechenden Zugangsdaten einrichten.

Folgende Lieferanten bieten die Bestellung per MSV3 1.0 nicht mehr an:

- Kohlpharma
- MTK Pharma

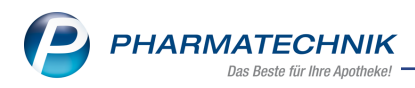

### 7 RX 4.0 Sortimentssteuerung

### 7.1 Spezielle Icons für Artikel von Kohlpharma und MTK-Pharma

#### Modul: RX 4.0 Sortimentssteuerung

Anwendungsfall: Verkauf und Recherche von Artikeln

#### Neu/geändert:

Wenn Sie sich für das bevorzugte Sortiment von Kohlpharma und MTK-Pharma entschieden haben, werden Sie nun im Verkauf und in der Artikelverwaltung durch spezielle Icons auf Artikel von Kohlpharma und MTK-Pharma aufmerksam gemacht:

- **kp** Artikel des bevorzugten Sortiments von Kohlpharma und MTK-Pharma.
- Artikel des bevorzugten Sortiments, wobei ein ranghöherer Artikel in der Wirkstoffgruppe von Kohlpharma und MTK-Pharma existiert.
- Kunden-)Artikel im Rezeptscan, statt dem es unter den möglichen Treffern einen Artikel des bevorzugten Sortiments von Kohlpharma und MTK-Pharma gegeben hätte.

Sie sehen die Kennzeichnung an folgenden Stellen:

• in der Standard-Artikelsuche

| Ş          | Artikelsuche                                                                                                    |                        |        |                  |                   |              |                |             | ŕ L             | 🖵 ? @         |         |
|------------|----------------------------------------------------------------------------------------------------|------------------------|--------|------------------|-------------------|--------------|----------------|-------------|-----------------|---------------|---------|
| 2          | Artikelbezeichnung <kohl< th=""><th></th><th></th><th>▼ Q.</th><th></th><th><b>\$</b></th><th>lhre</th><th>Suchanfrage</th><th>e führt zu mehr</th><th>als 500 Treff</th><th>ern.</th></kohl<> |                        |        | ▼ Q.             |                   | <b>\$</b>    | lhre           | Suchanfrage | e führt zu mehr | als 500 Treff | ern.    |
|            | Filterkriterien Typ: Alle                                                                                                    | Artike                 | l /Suc | he: Standard /Ar | nbiete            | er: KOHL /oh | ine Groß- / Bi | ündelpackun | igen            |               |         |
|            |                                                                                                    |                        |        |                  |                   |              |                |             |                 |               |         |
| <u>1</u> S | Standard <u>2</u> Anbieter <u>3</u> Lag                                                                                                    | erort                  | 4      | Langname         | 5                 | Frei         | <u>6</u> Frei  | ZF          | rei             |               |         |
|            | Artikelbezeichnung                                                                                                    |                        | DAR    | Einheit NP       |                   | PZN          | Anbieter       | VK          | 9               | Status        | <b></b> |
|            | BILIFY MAINTENA 400MG                                                                                                    |                        | FER    | 1St N1           | Ċ                 | 11691378     | KOHLPHAR       | 499,61      |                 |               | Ξ       |
| AV         | ABRAXANE 5 MG/ML 100 MG                                                                                                    |                        | DFL    | 1St N1           | $\bigcirc$        | 13747226     | KOHLPHAR       | 421,56      |                 |               |         |
|            | ACCU CHEK AVIVA PLASMA                                                                                                    | kp                     | TTR    | 50St nb          |                   | 06146147     | KOHLPHAF       |             | 3               |               |         |
| 4          | ACCU CHEK COMPACT GLUCOSE                                                                                                    |                        | TTR    |                  |                   | 03895434     | KOHLPHAR       |             | +               |               |         |
|            | ACCU CHEK MOBILE TESTKASS                                                                                                    | kp                     | TTR    | 50St nb          |                   | 09301364     | KOHLPHAR       |             |                 |               |         |
|            | ACCU CHEK MOBILE TESTKASS                                                                                                    | $\mathbf{k}\mathbf{p}$ | TTR    | 100St nb         |                   | 10795377     | KOHLPHAR       |             |                 |               |         |
|            | ACCU CHEK SOFTCLIX LANCETT                                                                                                    | kp                     | LAN    | 200St nb         |                   | 02002813     | KOHLPHAR       |             |                 |               |         |
|            | ACLASTA 5MG INFUSIONSLOES                                                                                                    |                        | INF    | 100ml N1         | ै                 | 09166943     | KOHLPHAR       | 487,76      |                 |               |         |
|            | ACTICOAT FLEX 3 5X5CM                                                                                                    | kp                     | VER    | 5St nb           |                   | 12477871     | KOHLPHAR       |             |                 |               |         |
|            | ACTISORB 220 SIL 9.5X6.5                                                                                                    | $\mathbf{k}\mathbf{p}$ | ком    | 10St nb          |                   | 01467705     | KOHLPHAR       |             |                 |               |         |
|            | ACTISORB 220 SIL 10.5X10.5                                                                                                    | $\mathbf{k}\mathbf{p}$ | ком    | 10St nb          |                   | 01455820     | KOHLPHAR       |             |                 |               |         |
|            | ACTISORB 220 SIL 19.0X10.5                                                                                                    | kp                     | ком    | 10St nb          |                   | 01426853     | KOHLPHAR       |             |                 |               |         |
|            | ACTIVELLE FILMTABLETTEN                                                                                                    |                        | FTA    | 28St N1          | $^{\circ}$        | 00017868     | KOHLPHAR       | 20,50       | fI              |               |         |
|            | ACTIVELLE FILMTABLETTEN                                                                                                    |                        | FTA    | 3X28St N2        | $\langle \rangle$ | 00017874     | KOHLPHAR       | 36,70       | f I             |               |         |
|            | ACTONEL 1X WOECHENTL 35MG                                                                                                    |                        | FTA    | 4St N2           | $\odot$           | 04133459     | KOHLPHAR       | 26,75       | f               |               |         |
|            |                                                                                                    |                        |        |                  | _                 |              |                |             |                 |               | •       |
| Strg       | Speichern Suchen Neu                                                                                                    | Löse                   | hen    | Warenkorb        | Info              | ABDA-        | DB Detail      | s Drucke    | en Nur          | Vergleichs-   | ldem    |
| Alt        | F1 F2 F3                                                                                                    | F                      | 4      | F5               | F6                | F7           | F8             | F9          | F10             | F11           | F12     |

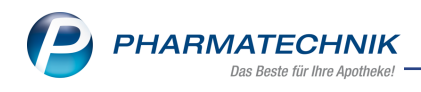

• in der Trefferliste der Kasse

| I Kasse   |      |            |     |        |         |        |        |      |      |         |         |                        |        | f l          | , , | ₽ ? | e         | 函 ×    |     |
|-----------|------|------------|-----|--------|---------|--------|--------|------|------|---------|---------|------------------------|--------|--------------|-----|-----|-----------|--------|-----|
| Normal    | 0,00 | ¢          | Rez | ept    | 0,00    | € ₹    | Priva  | t    | 0,00 | )€      | rünes R | р.                     | 0,00 € |              | То  | tal |           | 0,00 € | i i |
| A:::: 101 |      | <u>e</u> 0 | %=  | 3      |         | N.E.   |        |      |      |         |         |                        |        |              |     |     |           |        |     |
| Kunde     |      |            |     |        |         |        |        |      |      |         |         |                        |        |              |     |     |           |        |     |
| Status    |      |            |     |        |         |        |        |      |      |         |         |                        |        |              |     |     |           |        | Ľ   |
| ********  | N    | NL         | Be  | Artike | lbezeio | hnung  |        | DA   | R    | Einheit | Mg      | Abg                    | 1      | v            | к   |     |           | Gesamt |     |
| 0,00      | 2    |            |     | accu   |         |        | -      |      |      |         |         |                        |        |              |     |     |           |        |     |
|           |      |            |     | ACCU   | CHEK    | AVIVA2 | SET M  | MOL/ |      |         |         |                        | Roche  | e Diagnostic | +   | 1   | <b>(</b>  |        | 4   |
|           |      |            |     | ACCU   | СНЕК    | AVIVA  | PLAS   | MA   | TTR  | 50      | St nb   | $\mathbf{k}\mathbf{p}$ | коні   | LPHARMA      | 3   |     |           |        |     |
|           |      |            |     | ACCU   | CHEK    | AVIVA  | (PLAS  | /A)  | TTR  |         |         |                        | Roche  | e Diagnostic | +   | 1   | Æ         |        |     |
|           |      |            |     | ACCU   | CHEK    | AVIVA  | SET M  | G/DL |      |         |         |                        | Roche  | e Diagnostic | -1  | 0   | Æ         |        | 4   |
|           |      |            |     | ACCU   | CHEK    | AVIVA  | TESTS  | REIF | TTR  |         |         |                        | Roche  | e Diagnostic | +   | 0   | A         |        |     |
|           |      |            |     | ACCU   | СНЕК    | AVIVA  | TESTS  | TREI | TTR  |         |         |                        | Roch   | e Diagnosti  | 5   | 1   | <u>A</u>  |        | 3   |
|           |      |            |     | ACCU   | СНЕК    | AV NA  | SET N  | IG/D |      |         |         |                        | Roch   | e Diagnosti  | 1   | 0   | <u>A_</u> |        | 4   |
|           |      |            |     | ACCU   | CHEK    | СОМРА  | ACT GL | ucos | TTR  |         |         |                        | KOHL   | PHARMA G     | +   | 0   | A         |        |     |

#### • in Vergleichssuchen

| Ş          | Kasse →     | Vergleichsartikelsu | iche auswäh     | nlen >    | Vergleichssuch    | ne ABDA-Ware   | ngruppe         |                  | 6 6 9             | ? © 🛛 🗙       |
|------------|-------------|---------------------|-----------------|-----------|-------------------|----------------|-----------------|------------------|-------------------|---------------|
| •          | Ai          | tikelbezeichnung    |                 |           | •                 | Q (Q           | ] I             | Ihre Suchanfrage | führt zu mehr als | 500 Treffern. |
| 25         |             | Filterkriterien     | Typ: Alle A     | rtikel /S | uche: ABDA-W      | /arengruppe /V | Varengruppe: A\ | /04              |                   |               |
|            |             |                     |                 |           |                   |                |                 |                  |                   |               |
| Auso       | gangsartike | 1                   | DA              | R Ein     | heit PZN          | VK             |                 | ABDA-WGS         |                   |               |
| ACC        | U CHEK A    | VIVA (PLASMA)       | TT              | R         | 0035              | 7475 8,87      |                 | AV04CA02 Glu     | icose             |               |
| <u>1</u> S | tandard     | 2 Anbieter          | <u>3</u> Lagero | ort       | <u>4</u> Langname | <u>5</u> Frei  | <u>6</u> Fr     | ei <u>7</u> F    | rei               |               |
|            | Artike      | lbezeichnung        |                 | DA        | R Einheit N       | IP Info        | EK              | VK               | State             | US 🔺          |
| AV         | GLUC        | OMEN LX SENSOR      |                 | TTR       | sost ni           | b              | 23,81           | 38,82            | #                 |               |
|            | GLUC        | OMEN LX SENSOR      | 1               | kp TTR    | t 50St nl         | b              | 23,10           |                  |                   |               |
|            | GLUC        | OMEN LX SENSOR      |                 | kp TTR    | 2X50St nl         | b              | 45,00           |                  |                   |               |
|            | GLUC        | OMEN LX SENSOR      | TESTSTR •       | TTR       | s 50St nl         | b              | 22,66           |                  |                   |               |
|            | GLUC        | DMEN LX SENSOR      | TESTSTR •       | TTR       | t 50St nl         | b              | 23,10           |                  |                   |               |
|            | GLUC        | DMEN LX SENSOR      | TESTSTR •       | TTR       | R 50St nl         | b              | 23,10           |                  |                   |               |

• im Rezeptscan: Die Austauschartikel, zu denen es aus dem bevorzugten Sortiment einen (Kunden-)Artikel gegeben hätte, sind ebenfalls gekennzeichnet:

| aut<br>idem | А | ACCU CHEK AVIVA PLASM         | P KOHLPHA TTR     | 50St nb    | 06146147 | 10 | 2      | -        |
|-------------|---|-------------------------------|-------------------|------------|----------|----|--------|----------|
|             | 1 | ACCU CHECK AVIVA PLASMA       | 👩 Pharmatis 🛚 TTR | 50St nb    | 11293123 |    |        | - 🖉      |
|             |   | Artikelbezeichnung            | Anbieter DAR      | Einheit NP | PZN      |    | Status | ·        |
|             |   | ACCU CHEK AVIVA PLASM         | P KOHLPHA TTR     | 50St nb    | 06146147 | 1  | 2      |          |
|             |   | A+V Alternativen (15.12.2016) |                   |            |          |    |        | E        |
|             |   | ACCU CHECK AVIVA PLASMA       | Pharmatis• TTR    | 50St nb    | 11293123 |    |        |          |
|             |   | ACCU CHEK AVIVA PLASMA        | DIAPRAX € TTR     | 50St nb    | 12479060 |    |        |          |
|             |   | ACCU CHEK AVIVA PLASMA        | Avitamed K TTR    | 1X50St nb  | 12397474 |    |        |          |
|             |   | ACCU CHEK AVIVA PLASMA        | AXICORP FTTR      | 1X50St nb  | 01116710 |    |        |          |
|             |   | ACCU CHEK AVIVA PLASMA        | Count Prict TTR   | 1X50St nb  | 10210425 |    |        |          |
|             |   | ACCU CHEK AVIVA PLASMA        | EMRA-MEE TTR      | 1X50St nb  | 08839541 |    |        |          |
|             |   |                               |                   | F0C+ 1     | 00245020 |    |        | <u> </u> |

### 7.2 Spezielle Icons für Artikel von TAD Pharma GmbH (inkl. Veterinärmedizin)

### Modul: RX 4.0 Sortimentssteuerung

Anwendungsfall: Verkauf und Recherche von Artikeln

### Neu/geändert:

Wenn Sie sich für das bevorzugte Sortiment von TAD Pharma GmbH (inkl. Veterinärmedizin) entschieden haben, werden Sie nun im Verkauf und in der Artikelverwaltung durch spezielle Icons auf Artikel von TAD Pharma GmbH (inkl. Veterinärmedizin) aufmerksam gemacht:

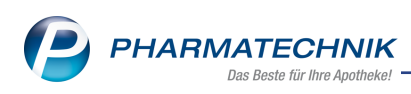

- Artikel des bevorzugten Sortiments von TAD Pharma GmbH (inkl. Veterinärmedizin).
- III Artikel des bevorzugten Sortiments, wobei ein ranghöherer Artikel in der Wirkstoffgruppe von TAD Pharma GmbH (inkl. Veterinärmedizin) existiert.
- (Kunden-)Artikel im Rezeptscan, statt dem es unter den möglichen Treffern einen Artikel des bevorzugten Sortiments von TAD Pharma GmbH (inkl. Veterinärmedizin) gegeben hätte.

Sie sehen die Kennzeichnung an folgenden Stellen:

• in der Standard-Artikelsuche

| I Artikelsuche                                                                                                    |              |                 |                   |                 |                |               | - ? © B           | ×   |
|----------------------------------------------------------------------------------------------------|--------------|-----------------|-------------------|-----------------|----------------|---------------|-------------------|-----|
| Artikelbezeichnung <tad< th=""><th></th><th>•</th><th>•<b>•</b></th><th>Ihre S</th><th>uchanfrage fül</th><th>hrt zu mehr a</th><th>als 500 Treffern.</th><th></th></tad<> |              | •               | • <b>•</b>        | Ihre S          | uchanfrage fül | hrt zu mehr a | als 500 Treffern. |     |
| Filterkriterien Typ: Alle A                                                                                                    | Artikel /Suc | he: Standard /A | nbieter: TAD /ohi | ne Groß- / Bünd | delpackungen   |               |                   |     |
| 1 Standard 2 Anbieter 3 Lage                                                                                                    | rort 4       | Langname        | 5 Frei            | 6 Frei          | 7 Frei         |               |                   |     |
| Artikelbezeichnung                                                                                                    | DAR          | Einheit NP      | PZN               | -<br>Anbieter   |                | St            | atus              |     |
| Allvoran 50MG                                                                                                    | TMR          | 20St            | 03088337          | TAD PHAR        | 10,58          | +             | atto              | =   |
| amadol 100mg retard                                                                                                    | REK          |                 | 01310381          | TAD PHAR        | 16,41          | +             |                   |     |
| amadol 100mg retardtabl 🔛                                                                                                    | RET          |                 | 04615945          |                 | 16,35          | -1            |                   |     |
| 🕙 🔤 AMADOL 100MG RETARDTABL                                                                                                    | RET          | 100St N3        | 04615968          | TAD PHAR        | 34,75          | FI            |                   |     |
| 🚳 🔜 AMADOL 150MG RETARDTABL                                                                                                    | RET          | 100St N3        | 04616100          | TAD PHAR        | 49,21          | FI            |                   |     |
| AMFLEE 2.5MG/ML                                                                                                    | III) SPR     | 100ml nb        | 10989466          | TAD Pharm       | 17,05 #        | 2             |                   |     |
| AMFLEE 2.5MG/ML                                                                                                    | TAD SPR      | 250ml nb        | 10989472          | TAD Pharm       | 27,74 #        |               |                   |     |
| AMFLEE 2.5MG/ML                                                                                                    | TAD SPR      | 500ml nb        | 10989489          | TAD Pharm       | 42,11 #        |               |                   |     |
| AMFLEE 50MG K                                                                                                    | TAD LOE      | 3St nb          | 11099757          | TAD Pharm       | 18,04 #        |               |                   |     |
| AMFLEE 50MG K                                                                                                    | TAD LOE      | 6St nb          | 12729232          | TAD Pharm       | 29,80 #        |               |                   |     |
| AMFLEE 50MG K                                                                                                    | TAD LOE      | 30St nb         | 11099786          | TAD Pharm       | 122,18 #       |               |                   |     |
| AMFLEE 67MG H 2-10KG                                                                                                    | TAD LOE      | 3St nb          | 11099792          | TAD Pharm       | 19,30 #        |               |                   |     |
| AMFLEE 67MG H 2-10KG                                                                                                    | TAD LOE      | 6St nb          | 12729249          | TAD Pharm       | 34,61 #        |               |                   |     |
| AMFLEE 67MG H 2-10KG                                                                                                    | TAD LOE      | 30St nb         | 11099800          | TAD Pharm       | 137,84 #       |               |                   |     |
| AMFLEE 134MG H 10-20KG                                                                                                    | IN LOE       | 3St nb          | 11099817          | TAD Pharm       | 21,98 #        |               |                   | •   |
| Strg Speichern Suchen Neu                                                                                                    | Löschen      | Warenkorb       | Info ABDA         | -DB Details     | Drucken        | Nur           | Vergleichs- Id    | lem |
| Alt F1 F2 F3                                                                                                    | F4           | F5              | F6 F7             | F8              | F9             | Eagerartikel  | F11 F             | 12  |

• in der Trefferliste der Kasse

| I Kasse  |          |                    |            |             |           |          | ? © & × |         |
|----------|----------|--------------------|------------|-------------|-----------|----------|---------|---------|
| Normal   | 0,00 € R | Rezept 0,00 € P    | rivat 0,00 | € grünes Rp | . 0,00 €  | Total    | 0,00 €  |         |
| A        | B 😭 🖗    | a 🔉 🖻 🔟 📓          | 3          |             |           |          |         |         |
| Kunde    |          |                    |            |             |           |          |         | Me      |
| Status   |          |                    |            |             |           |          |         | Verkaut |
| ******** | NL Be    | Artikelbezeichnung | DAR        | Einheit Mg  | Abg       | VK       | Gesamt  | +       |
| 0,00     | •0       | amfl               | •          |             |           |          |         | unbekar |
|          |          | AMFLEE 2.5MG/ML    | SPR        | 100ml nb    | 🚻 TAD Pha | rma Gm 2 |         | 17,05 🌲 |
|          |          |                    |            |             |           |          |         | + к/    |

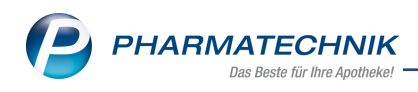

### • in Vergleichssuchen

| Ş           | Kasse > Vergleichssuche au | ıt idem      |           |               |        |                 |              |               | ß                 | <b>A C</b> | ] ?      | 0 3    | X        |
|-------------|----------------------------|--------------|-----------|---------------|--------|-----------------|--------------|---------------|-------------------|------------|----------|--------|----------|
| •           | Artikelbezeichnung         |              |           |               | •      | م ( م           | NICHT (      | G-BA-gerege   | elt. Bitte prüfen | Sie die Au | ıstausch | barkei |          |
| 200         | Filterkriterien            | Typ: Alle    | Artikel / | Suche: au     | t idem | /gl. Wirkstoffs | stärke /DAR: | gleich /IK: 1 | 21690029          |            |          |        | <u> </u> |
| Ausg        | jangsartikel               | 0            | DAR Ei    | nheit         | PZN    | VK              |              | Preisgren     | ze Preisgruppe    | ABDA-W     | /GS      |        | -        |
| BISC        | DIPIN 10MG/5MG TAB         | T            | AB 28     | BSt           | 12020  | 858 21,92       |              | 21,92         |                   | AC07FB     | 07       |        |          |
| <u>1</u> St | andard <u>2</u> Anbieter   | <u>3</u> Lag | erort     | <u>4</u> Lang | name   | <u>5</u> Frei   |              | <u>6</u> Frei | <u>7</u> Frei     | ]          |          |        |          |
|             | Artikelbezeichnung         |              | DAR       | Einheit       | NP     | PZN             | Anbieter     | Zu+MK         | VK                |            | Status   |        |          |
|             | BIRAMLO 10MG/5MG           |              | TAB       | 30S           | t N1   | 12450027        | UCB Innere   | 5,00          | 24,67             | f          |          |        |          |
| Pre         | isgünstig (nach aut idem)  |              |           |               |        |                 |              |               |                   |            |          |        |          |
| (           | BISODIPIN 10MG/5MG TA      | в 👖          | D TAB     |               | t N1   | 12020858        | TAD PHAR     |               | 21,92             | 1          |          |        |          |
|             |                            |              |           |               |        |                 |              |               |                   |            |          |        |          |

• im Rezeptscan: Die Austauschartikel, zu denen es aus dem bevorzugten Sortiment einen (Kunden-)Artikel gegeben hätte, sind ebenfalls gekennzeichnet:

| aut<br>idem | Α                                         | BIRAMLO 10MG/5MG       | UCB Innere TAB   | 30St N1    | 12450027 |  |        |     |  |  |  |  |  |
|-------------|-------------------------------------------|------------------------|------------------|------------|----------|--|--------|-----|--|--|--|--|--|
|             | 1                                         | BIRAMLO 10MG/5MG       | [ UCB Innere TAB | 30St N1    | 12450027 |  |        | • I |  |  |  |  |  |
|             |                                           | Artikelbezeichnung     | Anbieter DAR     | Einheit NP | PZN      |  | Status |     |  |  |  |  |  |
|             | Preisgünstig (nach aut idem) (15.12.2016) |                        |                  |            |          |  |        |     |  |  |  |  |  |
|             |                                           | BIRAMLO 10MG/5MG       | UCB Innere TAB   | 30St N1    | 12450027 |  |        | 3   |  |  |  |  |  |
|             |                                           | BISODIPIN 10MG/5MG TAB | TAD PHAR TAB     | 28St N1    | 12020858 |  | -1     | 21  |  |  |  |  |  |

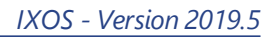

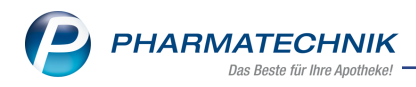

### 8 Medikationsmanagement

### 8.1 Optimierung des Medikationsplans

Modul: Kasse, Medikationsmanagement

**Anwendungsfall:**Medikationsplan nach Medikationsart gruppiert ausdrucken **Neu/geändert:** 

Drucken Sie die Medikationsarten **Blisterartikel**, **Bedarfsdosierung** sowie **Dauermedikation** auf einen Medikationsplan, dann haben Sie nun die Möglichkeit, die Medikationsarten in getrennte Tabellen mit Zwischenüberschriften auszugeben. Diese Gruppierung dient insbesondere dem Pflegepersonal der Heime zur sofortigen Erkennung, welche Präparate gestellt werden müssen und welche bereits verblistert sind.

Aktivieren Sie dazu die neue Option **Mach Medikationsart gruppieren**.

| Medikationsplan drucken                               |                                                                                                    | R 3                                 |
|-------------------------------------------------------|----------------------------------------------------------------------------------------------------|-------------------------------------|
| Medikationsplan:<br>Einnahmezeitpunkt                 | von 05.02.2019 💌                                                                                     | bis 12.02.2019 V                    |
| <b>Umfang</b><br>Arzt                                 |                                                                                                    |                                     |
|                                                       | <ul> <li>Verordnungen</li> <li>GKV-Rezepte</li> <li>Normalverkäufe</li> <li>Musterartikel</li> </ul> | Privatrezepte Grüne Rezepte         |
| Blisterartikel<br>Bedarfsdosierung<br>Dauermedikation | Mit   Mit  Mit  Mit                                                                                  | Dauermedikation mit Kundenbestand 0 |
| Sortierung                                            | Artikel                                                                                              | nach Medikationsart gruppieren      |
| Als Standard<br>speichern<br><b>F1</b>                |                                                                                                    | OK Abbrechen                        |

Der Ausdruck zeigt neben der Medikationsart-Gruppierung auch weitere Optimierungen:

| Kirchweg 48<br>00088 Hirschberg                                                                                                    |                          |                |                                                                       |                                                                                                    |                                                                                 | Fax. 02/30/59                                                    |
|----------------------------------------------------------------------------------------------------|--------------------------|----------------|-----------------------------------------------------------------------|----------------------------------------------------------------------------------------------------|---------------------------------------------------------------------------------|------------------------------------------------------------------|
|                                                                                                    |                          |                | vo                                                                    | Medikationsplan<br>für Alisia Acker<br>om 12.02.2019 bis 19.02.2019                                                                                                    |                                                                                 |                                                                  |
| Heim: Haus Manublis<br>Umfang: mit Blisterartikel, mit I                                                                                                    | Bedarfsdosie             | rung, mit Daue | rmedikation                                                           |                                                                                                    |                                                                                 |                                                                  |
|                                                                                                    | DAR                      | RM F           | inhait. Rainhuai                                                      | te Dosienino                                                                                                    | einneschr nillfin                                                               | Theranieart                                                      |
| DULOXETIN GLENMARK60MG MSR                                                                                                    | нкм                      |                | 98St 21.05.1                                                          | 9 1-0-0-0 St<br>(taglich)                                                                                                    | ab 13.02.19 (08:00)                                                             | Bryanna Baines                                                   |
|                                                                                                    | FTA                      |                | 7St 19.02.1                                                           | 9 1 - 0 - 0 - 0 St<br>(täglich)                                                                                                    | ab 13.02.19 (08:00)                                                             | Bryanna Baines                                                   |
| TAVANIC 500MG TABLETTEN                                                                                                    |                          |                |                                                                       |                                                                                                    |                                                                                 |                                                                  |
| TAVANIC 500MG TABLETTEN                                                                                                    |                          |                |                                                                       |                                                                                                    |                                                                                 |                                                                  |
| TAVANIC 500MG TABLETTEN DAUERMEDIKATION Artikel                                                                                                    | DAR                      | Bid E          | inheit Reichwei                                                       | te Dosierung                                                                                                    | eingeschr. gültig                                                               | Therapiearzt                                                     |
| TAVANIC 500MG TABLETTEN  DAUERMEDIKATION  Artikel  SURGAM 300                                                                                                    | DAR                      | Bid E          | Einheit Reichwei<br>100St 18.03.11                                    | te Dosierung<br>9 1-1-1-0 St<br>(Bglich)                                                                                                    | eingeschr. gültig<br>ab 13.02.19 (08.00)                                        | Therapiearzt<br>Bryanna Baines                                   |
| TAVANC 500MG TABLETTEN  DAUERMEDIKATION  Artikel  SURGAM 300  BEDARFSMEDIKATION                                                                                                    | DAR<br>TAB               | Bid E          | inheit Reichwei<br>100St 18.03.11                                     | te Dosienng<br>9 1.1.1.10 St<br>(Bajich)                                                                                                    | eingeschr. güllig<br>ab 13.02.19 (08.00)                                        | Therapiearzt<br>Bryanna Baines                                   |
| TAVANC 500MG TABLETTEN  DAUERMEDIKATION Artitel  BURGAM 300  BEDARFSMEDIKATION Artitel                                                                                                    | DAR<br>TAB<br>DAR        | Bid E          | änheit Reichwei<br>100St 18.03.11<br>änheit Reichwei                  | te Dosenung<br>1 1.1.1.0.St<br>(Biglich)<br>te Dosenung                                                                                                    | eingeschr. gültig<br>ab 13.02.19 (08.00)<br>eingeschr. gültig                   | Therapiearzt<br>Bryanna Baines<br>Therapiearzt                   |
| TAVANC 500MG TABLETTEN  DAUERMEDIKATION Arthel  BEDARFSMEDIKATION Arthel Acidel Acidel | DAR<br>TAB<br>DAR<br>TAB | Bid E          | inheit Reichwei<br>1005t 18.03.11<br>inheit Reichwei<br>35St 19.02.11 | Dosiening         j           j         1-1-1-0 St (taglich)           is         Dosiening           js         0.600 + 1; 1600 = 1; 18:00 = 1; 22:00 = 1; St (taglich) | engesdr. gultg<br>ab 13.02.19 (08.00)<br>eingesdr. gultg<br>ab 13.02.19 (06.00) | Therapiearzt<br>Bryanna Baines<br>Therapiearzt<br>Bryanna Baines |

Für eine bessere visuelle Überprüfung wird jetzt zu jeder Position die Tablettenabbildung auf den Medikationsplan gedruckt.

Handelt es sich um einen mehrseitigen Medikationsplan, dann wird die Überschrift mit Angabe des Kundennamen und des Zeitraums zusätzlich auf den Folgeseiten als Fußzeile eingefügt.

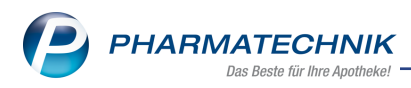

### 9 DATEV

### 9.1 Maximale Anzahl an Stellen für selbstangelegte Konten erweitert

Modul: Firmenstamm, DATEV

**Anwendungsfall:** Maximale Anzahl an Stellen für selbstangelegte Konten einstellen **Neu/geändert:** 

Bisher konnten Sie Sachkonten nur vierstellig und Personalkonten nur fünfstellig selbst anlegen.

Dies wurde dahingehend geändert, dass Sachkonten nun 4- bis 8-stellig und Personalkonten (Kreditoren- und Debitorenkonten) 5- bis 9-stellig angelegt werden können.

Das hat den Vorteil, dass Sie nun bspw. mit Ihrem Steuerberater getrennte Ver-

pflegungskonten für die Verpflegung innerhalb der Apotheke und außerhalb der Apotheke absprechen können, wie es vom Finanzamt gefordert wird. Das spart Ihrem Steuerberater Zeit und Ihnen Geld.

Legen Sie im Modul **Firmenstamm** auf der Seite **Finanzen** im Reiter **Parameter für DATEV-Export** im Feld **Sachkontennummernlänge** die maximale Anzahl von Stellen für Sachkonten fest. Die maximale Anzahl von Stellen für Personenkonten im Feld **Personenkontennummernlänge** errechnet sich aus der eingestellten Sach-

kontennummernlänge + 1.

Mit der Checkbox **Kontennummern erweitern** stellen Sie ein, ob die Kontennummern, wie im Buchungsstapel angezeigt, exportiert werden, oder ob jede zu exportierende Kontonummer, deren Länge kleiner ist als die im Firmenstamm eingestellte Sach-

kontennummerlänge am Ende mit Nullen aufgefüllt wird, bis die Sachkontennummernlänge erreicht ist. Beim Stammdatenexport würde dann aufgefüllt werden, bis die Personenkontennummernlänge erreicht ist

| V Firmenstamm              |                                                              | ß | <u> </u> | 묘 | ? | e | 衣 | × |
|----------------------------|--------------------------------------------------------------|---|----------|---|---|---|---|---|
| Name                       |                                                              |   |          |   |   |   |   |   |
| Baumer Apotheke            |                                                              |   |          |   |   |   |   |   |
| <u>S</u> tammdaten         | Finanzen                                                     |   |          |   |   |   |   |   |
| <u>F</u> inanzen           | Allgemeine Daten Bankverbindungen Parameter für DATEV-Export |   |          |   |   |   |   | _ |
| FiveRX <u>V</u> orprüfung  | Mandanten-Nummer<br>Berater-Nummer                           |   |          |   |   |   |   |   |
| secur <u>P</u> harm        | Kontenrahmen SKR03 -                                         |   |          |   |   |   |   |   |
| <u>L</u> ogos              | Kassenabschluss Z-Bon •<br>Sachkontennummernlänge 4 •        |   |          |   |   |   |   |   |
| <u>Ö</u> ffnungszeiten     | Personenkontennummernlänge 5<br>Kontennummern erweitern 🗹    |   |          |   |   |   |   |   |
| Anschriften                |                                                              |   |          |   |   |   |   |   |
| K <u>u</u> ndendisplay     |                                                              |   |          |   |   |   |   |   |
| Kommunikation              |                                                              |   |          |   |   |   |   |   |
| MMR-Daten                  |                                                              |   |          |   |   |   |   |   |
| Connect- <u>I</u> mpressum |                                                              |   |          |   |   |   |   |   |
| Laufende <u>N</u> ummern   |                                                              |   |          |   |   |   |   |   |
| MEP24web                   |                                                              |   |          |   |   |   |   |   |
| <u>D</u> MS                |                                                              |   |          |   |   |   |   |   |
| Strg Speichern<br>Alt F1   | F3 Bankkonto<br>hinzufügen<br>F7                             |   |          |   |   |   |   |   |

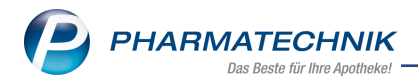

# Längere eigene Kontennummern werden entsprechend angezeigt, wenn ein Stapel erstellt wurde:

| Datum      | S/H | Konto | Gegenkonto | Betrag | Beleg-Nr. | Buchungstext                              |
|------------|-----|-------|------------|--------|-----------|-------------------------------------------|
| 09.01.2019 | S   | 3400  | 99999      | 10,81  | rechnung3 | WE: Lieferung TestLieferant1, rechnung3   |
| 11.01.2019 | Н   | 1000  | 7654321    | 77,77  | 100       | E/A: Privatentnahmen Eigenkapital         |
| 11.01.2019 | S   | 69999 | 8300       | 47,63  | 1         | K: Kredit Kraxenhöfer Johann 13374        |
| 11.01.2019 | S   | 69999 | 8400       | 56,20  | 1000      | F: Rechnung Herr Johann Kraxenhöfer 13374 |

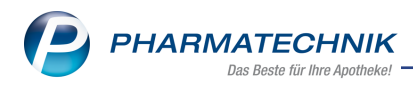

### 10 Dokumentationsverwaltung

### 10.1 Umbenennung der Karteireiter

Modul: Dokumentationsverwaltung

Anwendungsfall: Karteikartenreiter

#### Neu/geändert:

Aufgrund der neuen Archivierungsfunktionalität wurden die Reiter der BtM-Dokumentation jetzt umbenannt.

Im Reiter **Aktive** - vormals **Alle** sind alle Karteikarten gelistet, die (noch) nicht archiviert wurden.

Im Reiter **In Bearbeitung** - vormals **Aktuelle** sind alle Karteikarten gelistet, auf welchen sich noch ungedruckte Warenbewegungen befinden.

Der Reiter **Archiv** - wurde in der letzten Version integriert und beinhaltet alle archivierten Karteikarten.

| Dokumentation              |       |                |                |      |          |                          |          |         | ß         | <u> </u>      | ? ©     | 函<br>X           |   |
|----------------------------|-------|----------------|----------------|------|----------|--------------------------|----------|---------|-----------|---------------|---------|------------------|---|
| Suchbe                     | griff |                |                |      | Q        |                          |          |         |           |               |         |                  |   |
| Filterkrite                | erien |                |                |      |          |                          |          |         |           |               |         |                  |   |
|                            |       |                |                |      |          |                          |          |         |           |               |         |                  |   |
| <u>B</u> tM ◀              | BtN   | 1              |                |      |          |                          |          |         |           |               |         |                  |   |
| Blutprodukte               |       | <u>A</u> ktive | In Bearbeitung | ) A  | rch      | iv                       |          |         |           |               |         |                  |   |
|                            |       | Karteikarten   | hezeichnung    |      |          | Anhieter                 | DAR      | D2N     | _         | Finheit       | Restanc |                  |   |
| I-Rezepte                  |       |                | LUETEN RED NO  | 0.2  |          | Spektrum Cannabis Gmb    | н        | 140334  | 134       | 20            | Destand | 200              |   |
|                            |       | CANNARISR      | UETEN RED NO   | 0.4  |          | Spektrum Cannabis Gmb    | н        | 140334  | 40        | 5             | ,<br>1  | 50               |   |
| Ausgangsprodukte           | 1     | CANNABISB      | LUETEN RED NO  | 04   |          | Spektrum Cannabis Gmb    | Н        | 140334  | 157       | 10            | 1       | 10g              |   |
|                            |       | DOLANTIN       |                |      |          | Sanofi-Aventis Deutschla | nd• TRO  | 074924  | 14        | 1X20m         | i i     | 20ml             |   |
| <u>F</u> ertigarzneimittel |       | ELVANSE 40     | MG HARTKAPSE   | LN   |          | Shire Deutschland GmbH   | н нкр    | 112575  | i93       | 305           | t       | 0St              |   |
|                            |       | ELVANSE 70     | MG HARTKAPSE   | LN   |          | Shire Deutschland GmbH   | н нкр    | 097024  | 36        | 305           | t       | 0St              |   |
|                            | Z     | FENTANYL H     | EXAL MAT 250   | G/H  |          | HEXAL AG                 | PFT      | 044325  | 87        | 105           | t       | 10St             |   |
|                            |       | FENTANYL H     | EXAL MAT 37.5  | UG   | HEXAL AG |                          | PFT      | 059888  | 890       | 105           | t       | 10St             |   |
|                            |       | FENTANYL H     | EXAL MAT 50U   | G/H  |          | HEXAL AG                 | PFT      | 044326  | 547       | 55            | t       | 5St              |   |
|                            |       | HYDROMOR       | PHON 1A 8MG    |      |          | 1A Pharma GmbH           | REK      | 141709  | 929       | 1005          | t       | OSt              |   |
|                            |       | HYDROMOR       | PHON DURA 10   | 5MG  |          | Mylan dura GmbH          | RET      | 061037  | 70        | 1005          | t       | 100St            |   |
|                            |       | KINECTEEN 3    | 36MG           |      |          | Medice Arzneimittel Pütt | er 🕨 RET | 124489  | 993       | 285           | t       | 28St             |   |
|                            |       | MORPHIN 30     | RETARD HEUN    | MANN |          | Heumann Pharma GmbH      | & RET    | 003227  | 49        | 505           | t       | 0St <sup>≡</sup> |   |
|                            |       | MORPHIN A      | L 30 RETARD    |      |          | ALIUD Pharma GmbH        | RET      | 028951  | 42        | 1005          | t       | 100St            |   |
|                            | Z     | OXYCODON       | AL 10 MG HKP   |      |          | ALIUD Pharma GmbH        | НКР      | 137058  | 302       | 1005          | t       | 100St            |   |
|                            |       | SUBUTEX 2N     | 1G             |      |          | Indivior Eu Ltd.         | SUT      | 005830  | )65       | 285           | t       | 28St             |   |
|                            |       | SUBUTEX 2N     | 1G             |      | ħ        |                          | SUT      |         |           |               |         | 7St              |   |
|                            |       | SUBUTEX 8N     | 1G             |      |          | Indivior Eu Ltd.         | SUT      | 005830  | 94        | 285           | t       | 28St             |   |
|                            |       | TARGIN 5MG     | 6/2.5MG        |      |          | kohlpharma GmbH          | RET      | 101778  | 340       | 505           | t       | 50St             |   |
|                            | Z     | TARGIN 5MG     | 6/2.5MG        |      |          | MUNDIPHARMA GmbH         | RET      | 002944  | 144       | 1005          | t       | 0St              |   |
|                            |       | ZALVISO 15U    | JG SUBLINGUAI  | LTAB |          | GRÜNENTHAL GmbH          | SUT      | 113421  | 52<br> 81 | 20X405<br>405 | t<br>t  | 760St _          |   |
|                            |       |                |                |      |          |                          |          |         | _         |               |         |                  |   |
|                            |       |                |                |      | _        | <b></b>                  |          |         |           |               |         |                  | J |
| Strg St                    | uchen | Neues BtM      | Archivieren    |      |          | Artikel-                 | Details  | Drucken |           |               |         |                  |   |
| Alt                        | F2    | F3             | F4             |      |          | F7                       | F8       | F9      |           |               |         |                  |   |

### 10.2 Karteikarten per Masse archivieren

Modul: Dokumentationsverwaltung

Anwendungsfall: Karteikarten archivieren

#### Neu/geändert:

Um Ihre BtM-Dokumentation übersichtlich zu halten, können Sie bereits seit der letzten Version Karteikarten ohne aktive Warenbewegungen, die keinen Bestand haben, archivieren. Die archivierten Karteikarten befinden sich anschließend im Reiter **Archiv**. Die Funktionalität wurde dahingehend optimiert, dass nun auch eine Archivierung per Masse möglich ist.

a. Möchten Sie explizit eine Karteikarte archivieren, markieren Sie diese und wählen **Archivieren - F4**.

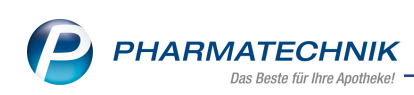

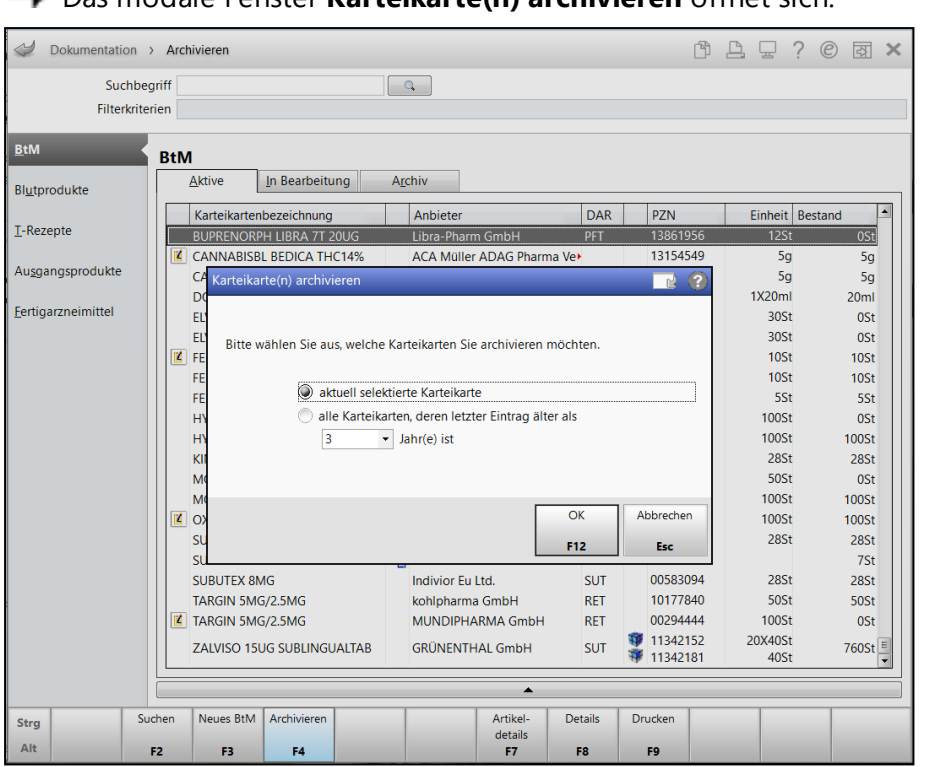

Das modale Fenster **Karteikarte(n) archivieren** öffnet sich.

Die Option **Atuell selektierte Karteikarte** ist bereits ausgewählt, sofern die markierte Karteikarte den Voraussetzungen entspricht. Anderenfalls ist diese Option inaktiv.

Wählen Sie OK - F12.

Diese Karteikarte befindet sich nun im Reiter Archiv.

b. Möchten Sie Karteikarten per Masse archivieren, dann wählen Sie **Archivieren - F4**, ohne eine bestimmte Karteikarte zu markieren.

Das modale Fenster **Karteikarte(n) archivieren** öffnet sich.

| Karteikarte(n) archivieren     | 📑 🖓                                  |
|--------------------------------|--------------------------------------|
| Bitte wählen Sie aus, welche K | arteikarten Sie archivieren möchten. |
| aktuell selekti                | erte Karteikarte                     |
| alle Karteikart                | en, deren letzter Eintrag älter als  |
| 3 🔹                            | Jahr(e) ist                          |
| 1                              |                                      |
| 2                              |                                      |
| 3                              |                                      |
| 4                              | OK Abbrechen                         |
| 5                              | F12 Esc                              |

Wählen Sie die Option (a) alle Karteikarten, deren Eintrag älter als ... Jahr(e) ist und im DropDown Menü die entsprechende Jahresanzahl (1-5) aus.

Mit OK - F12 schließen Sie die Archivierung ab.

Sie erhalten eine Rückmeldung, wie viele Karteikarten dem gewählten Kriterium sowie den Voraussetzungen zur Archivierung entsprechen. Entspricht keine der gelisteten Karteikarten den Voraussetzungen, dann erhalten Sie ebenfalls eine Rückmeldung:

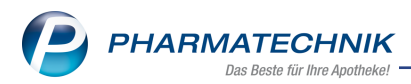

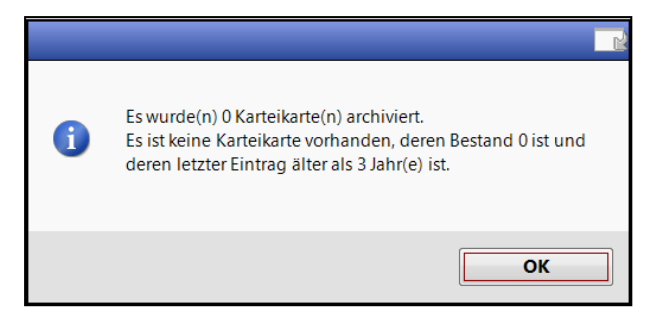

Die archivierten Karteikarten sind anschließend im Reiter Archiv gelistet.

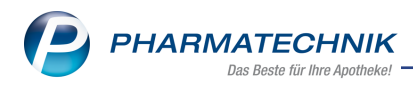

### 11 Feiertage & Notdienst

### 11.1 Internationaler Frauentag in Berlin

#### Modul: Feiertage & Notdienst

Anwendungsfall: Verwalten von Feiertagen und Notdienstzeiten

### Neu/geändert:

Der Feiertag "Internationaler Frauentag" am 8.3. wurde im Modul **Feiertage & Notdienst** ergänzt. Für den Kammerbezirk **Berlin** ist dieser Feiertag standardmäßig **✓** aktiviert, da er nur in Berlin ein gesetzlicher Feiertag ist. Bei einer Apotheke, die sich nicht in Berlin befindet, ist die Checkbox nicht aktiviert.

| Feiertage Notdienstfreie Zeiten                                                                                                    |                                                                                                    |                                                                                      | Ē                                                                                                    |                                                                      | ? ( | e) स | × |
|----------------------------------------------------------------------------------------------------|----------------------------------------------------------------------------------------------------|--------------------------------------------------------------------------------------|----------------------------------------------------------------------------------------------------|----------------------------------------------------------------------|-----|------|---|
| Feiertage & Notdienstfreie Zeiter                                                                                                    | ı                                                                                                    |                                                                                      |                                                                                                    |                                                                      |     |      |   |
| Feiertage                                                                                                    |                                                                                                    | Notdienstfreie Ze                                                                    | iten                                                                                                    |                                                                      |     |      |   |
| Neujahr<br>HI. Drei Könige<br>Internationaler Frauentag<br>Karfreitag<br>Ostermontag<br>Christi Himmelfahrt<br>Pfingstmontag<br>Fronleichnam<br>Friedensfest<br>Mariä Himmelfahrt<br>Tag der Deutschen Einheit<br>Reformationstag<br>Allerheiligen<br>Buß- u. Bettag<br>1. Weihnachtsfeiertag<br>2. Weihnachtsfeiertag | 01.01.2019         Image: Constraint of the second second sec | Moi<br>Dien<br>Mittw<br>Donner<br>Fre<br>Sam<br>Sonn- und Feier<br>Heiligat<br>Silve | ntag 06:00 -<br>stag 06:00 -<br>voch 06:00 -<br>stag 06:00 -<br>stag 06:00 -<br>tage 06:00 -<br>send 06:00 -<br>sester 06:00 - | 20:00<br>20:00<br>20:00<br>20:00<br>20:00<br>20:00<br>14:00<br>20:00 |     |      |   |
| Strg Speidhern<br>Ait F1                                                                                                    |                                                                                                    |                                                                                      |                                                                                                    |                                                                      |     |      |   |

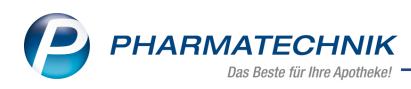

### 12 Übervorratsverwaltung

### 12.1 Optimierter Ablauf beim Bearbeiten einer Notes-Aufgabe

#### Modul: Notes, Lagerorte

**Anwendungsfall:** Bearbeiten einer Notes-Aufgabe zur Bearbeitung von Auffülllisten **Neu/geändert:** 

Der Ablauf beim Bearbeiten einer Notes-Aufgabe zur Bearbeitung von Auffülllisten wurde optimiert. Nachdem Sie im Fenster Heutige Aufgaben die Funktion Aufgaben öffnen gewählt haben, öffnet sich wie bisher das Modul Notes. Die anstehende Aufgabe ist selektiert. Nun wählen Sie **Ausführen - F12** (statt 'Erledigt setzen - F10'). Es öffnet sich wie bisher das Modul **Lagerorte** im Reiter **Auffülllisten**. Hier können Sie die Auffüllliste drucken oder eine neue Auffüllliste bearbeiten und anschließend drucken. Danach steht der Fokus auf der gedruckten Auffüllliste.

Mit **Esc** wechseln Sie zurück ins Modul **Notes**, wobei eine Abfrage eingeblendet wird, ob Sie die eben gedruckte Auffüllliste auf **Erledigt** setzen möchten.

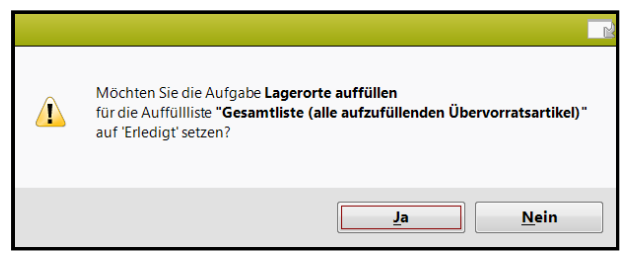

Zudem wurde die Sicherheitsmeldung beim Löschen einer Auffüllliste erweitert, so dass Sie nun darüber informiert werden, dass eine ggf. vorhandene Notes-Aufgabe zu dieser Auffüllliste ebenfalls gelöscht wird.

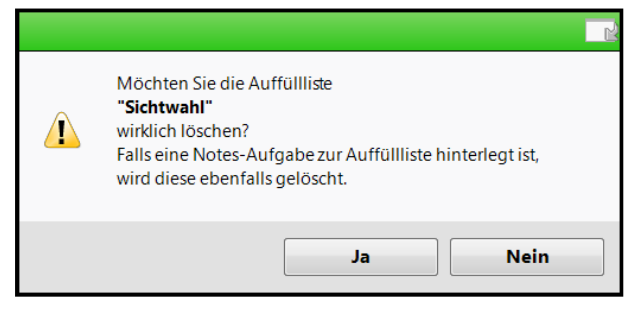

### 12.2 Auffüllliste auf 'Erledigt' setzen ohne zu drucken

#### Modul: Lagerorte

Anwendungsfall: Auffüllliste auf 'Erledigt' setzen

### Neu/geändert:

Wenn Sie in Ihrer Apotheke als Übervorratslagerort mit einem Kommissioniersystem arbeiten und die Artikel der Auffülliste komplett auslagern, können Sie über einen Konfigurationsparameter einstellen, dass die Auffüllliste auf 'Erledigt' gesetzt werden kann, ohne sie vorher ausdrucken zu müssen. Dieser Arbeitsschritt kann entfallen und Sie sparen Papier. Nutzen Sie dafür den Konfigurationsparameter **Auffüllliste erledigen**. Sie finden ihn in den Systemeinstellungen, Gültigkeit **Systemparameter** auf der Seite **Übervorratsverwaltung**. Der Konfigurationsparameter regelt, ob die Funktionen **Auffüllliste erledigen - F10** und **Auffüllliste komplett - Strg+F10** abhängig vom Status aktiv bzw. inaktiv sind. Dann wird immer nur die aktuell selektierte Auffüllliste erledigt bzw. komplett erledigt. Folgende Einstellmöglichkeiten stehen Ihnen hier zur Verfügung:

- **nur gedruckte** Auffülllisten können nur dann auf 'Erledigt' gesetzt werden, wenn sie im Status **gedruckt** sind. (Dies ist die Standardeinstellung.)
- alle (inkl. neu, Druck vorhanden) Es können alle Auffülllisten auf 'Erledigt' gesetzt werden, inklusive der Auffülllisten im Status neu, Druck vorhanden.
- **gedruckte und neue** Es können nur gedruckte und neue Auffülllisten auf 'Erledigt' gesetzt werden.

Bei einer Auffüllliste im Status **neu** bzw. **neu, Druck vorhanden** hat dies folgende Auswirkungen:

Auffüllliste erledigen - F10
 Alle Artikel dieser Auffüllliste werden unter Berücksichtigung des ÜV-Bestandes an den relevanten Lagerorten erledigt.

### • Auffüllliste komplett - Strg+F10

Alle Artikel dieser Auffülliste werden OHNE Berücksichtigung des ÜV-Bestandes an den relevanten Lagerorten erledigt.

Falls sowohl eine **gedruckte** als auch eine **neue** Auffüllliste (Status **neu, Druck vorhanden**) existieren und eine der beiden Listen wird erledigt bzw. komplett erledigt, dann bleibt die jeweils andere Liste unverändert, d.h. die darin enthaltenen Artikel werden nicht verändert. Der Hinweistext beim Komplett-erledigt-Setzen wurde angepasst.

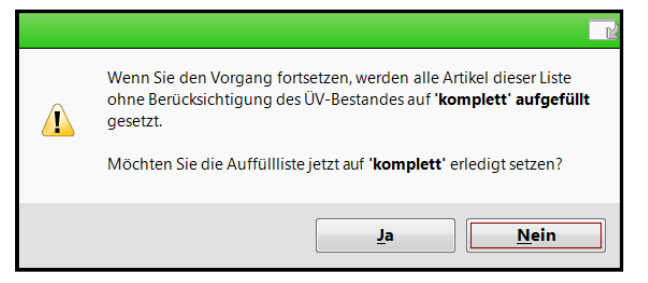

### 12.3 Druckoptionen als Standard speichern

### Modul: Lagerorte

Anwendungsfall: Auffüllliste drucken

### Neu/geändert:

Die Druckoptionen zu einer Auffüllliste können mit der Funktion **Als Standard speichern -F1** gespeichert werden. Die Standardwerte werden dann beim nächsten Drucken vorbelegt und können temporär geändert werden.

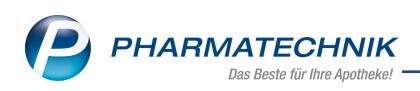

| Druckoptionen zur Auffüllliste | e               | 2         |
|--------------------------------|-----------------|-----------|
|                                |                 |           |
| Auswahl                        |                 |           |
| Gesamte Liste (ggf. gef        | iltert)         |           |
| Nur markierte Einträge         |                 |           |
| ✓ Auffüllliste                 |                 |           |
| Z nach Artikeln                |                 |           |
|                                |                 |           |
| nach <u>L</u> agerorten        |                 |           |
|                                |                 |           |
| <u>E</u> tiketten              |                 |           |
| Typ Preisetikett               |                 | -         |
| Anzahl                         |                 |           |
| Auffüllmenge                   | Maximale Anzahl | 1         |
| Gesamtbestand                  | Maximale Anzahl | 1         |
| Feste Anzahl                   | 1               |           |
|                                |                 |           |
| Als Standard                   | OK              | Abbrechen |
| speichern                      |                 |           |
| F1                             | F12             | Esc       |

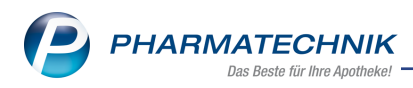

### 13 Abholterminal

### 13.1 2D-Code auf Packliste für Abholung am Abholterminal mit Fächern

Modul: Systemeinstellungen, Kasse

Anwendungsfall: Abholung am Abholterminal mit Fächern

#### Neu/geändert:

Zur effizienteren Verteilung von Packungen in die Fächer des Abholterminals können Sie jetzt alternativ zum IXOS-1D Barcode auch den 2D Barcode nutzen. Dieser Barcode wird auf die Packliste gedruckt, sofern Sie die entsprechende Konfiguration vorgenommen haben.

Seite 1/1

0,00€

Abhol-Nr. 54201 Terminal-Abholnummer 729913

Menge aus Lagerort

| Wir informieren Sie, sobald die Ware v                                                                | orrätig i<br>DAR | st: 0160/12345678 (N<br>Einheit Anbieter | lusterkun |
|----------------------------------------------------------------------------------------------------|------------------|------------------------------------------|-----------|
| Packliste Abholung<br>für Nr: 54201<br>Lieferung an:<br>Max Musterkunde<br>Neue Straße 1<br>12345 Ort |                  |                                          |           |
|                                                                                                    |                  | _                                        |           |
|                                                                                                    |                  |                                          |           |
| Torminal-Abbalaummar 729913                                                                           |                  |                                          |           |
| Abbol-Nr. 54201                                                                                       |                  |                                          |           |
|                                                                                                    |                  |                                          |           |
|                                                                                                    |                  |                                          |           |
| Wir informieren Sie, sobald die Ware<br>vorrätig ist:<br>0160/12345678<br>Westerkunde Max             |                  |                                          |           |
| 12.02.2019 12:28 Frau Hänel KAS1                                                                      | ==<br>00         |                                          |           |
| Zu zahlen EUR 0,00                                                                                    | )                |                                          |           |
| Normal                                                                                                | -                |                                          |           |
| Für Herrn Max Musterkunde<br>Neue Straβe 1<br>12345 Ort<br>Tel.: 089/789<br>Mobil: 0160/12345678      |                  |                                          |           |
|                                                                                                    |                  |                                          |           |

 Neue Straße 1, 12345 Ort

 - Normal

 1
 1

 1
 1

 1
 1

 1
 1

 1
 1

 1
 1

 1
 1

 1
 1

 1
 1

 1
 1

 1
 1

 1
 1

 1
 1

 1
 1

 1
 1

 1
 1

 1
 1

 1
 1

 1
 1

 1
 1

 1
 1

 1
 1

 1
 1

 1
 1

 1
 1

 1
 1

 1
 1

 1
 1

 1
 1

 1
 1

 1
 1

 1
 1

 1
 1

 1
 1

12.02.2019 12:28 Frau Hänel KAS100

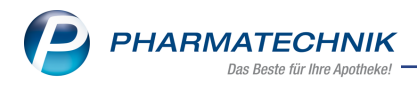

Diese Konfiguration nehmen Sie in den Systemeinstellungen der **Systempflege**, Gültigkeitsbereich Systemparameter auf der Seite **Terminal-Abholung** vor.

### 13.2 Protokollierung der Vorgänge am Abholterminal mit KS-Anschluss

Modul: Verkaufsverwaltung

Anwendungsfall: Abholung am Abholterminal

#### Neu/geändert:

Die Vorgänge am Abholterminal können Sie in der Verkaufsverwaltung komfortabel einsehen, indem Sie mit **Details - F8** die Detailangaben zu einem Verkaufsvorgang aufrufen und in den Reiter **Abholterminal** wechseln.

Anhand dieses Protokolls erkennen Sie nun auch, ob der Kunde die Packung wirklich entnommen hat und erhalten somit einen Nachweis für den Verbleib der Ware.

|                                | 1                     | 1       |            |                                                                                                    |
|--------------------------------|-----------------------|---------|------------|----------------------------------------------------------------------------------------------------|
| Allgemein                      | <u>Rabatt nach To</u> | tai Abh | olterminal |                                                                                                    |
| Datum                          | Nr                    | Schacht | Status     | Beschreibung                                                                                                    |
| 37.12.2017 10<br>37.12.2017 10 | 5703 981536<br>5706   | 1       | Fertig     | AbholungAufloesen aufgerufen, für PIN wird Artikel ASPIRIN 4<br>AuslagerungsStatusAbfrägen aufgerufen, für Artikel ASPIRIN 4 |
|                                |                       |         |            | ОК                                                                                                    |
|                                |                       |         |            |                                                                                                    |

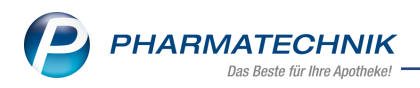

### 14 Rezepturen

# 14.1 Neue Sonderkennzeichen für Cannabis-Rezepturen ab Abgabedatum 01.04.2019

**Modul:** Artikelverwaltung **Anwendungsfall:** Cannabis-Rezepturen anlegen, herstellen und abgeben

### Neu/geändert:

Ab Abrechnungsmonat 04/2019, muss das Sonderkennzeichen zur Abrechnung von Cannabis-Rezepturen nach **Cannabisblüten** und **cannabinoidhaltige Stoffe/FAM** unterschieden werden.

Diese haben folgende Sonderkennzeichen: Ohne PZN Cannabisblüten (Rezeptur unverarbeitet) (PZN 06460694); Ohne PZN Cannabinoidhalt. FAM / Stoff in Zubereit. (PZN 06460748).

Im Modul **Rezepturen** werden die neuen Abgabebestimmungen ab 01.04.2019 beim Auswählen der **Abgabebestimmung** für **BtM** zu sehen sein.

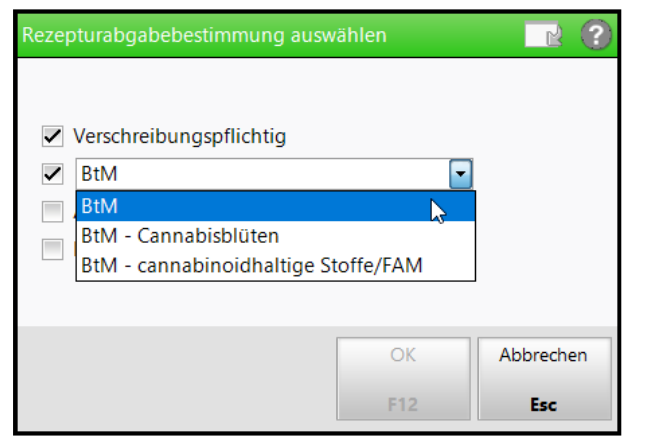

Bei bestehenden Cannabis-Rezepturen mit der Abgabebestimmung **BtM auf Cannabis-Basis** wird ab 01.04.2019 auf diesem Wert ein Tooltip mit folgendem Hinweistext angezeigt: "Ab dem 01.04.2019 muss zwischen Cannabisblüten und cannabinoidhaltigen Stoffen/FAM in der Rezeptur unterschieden werden."

| Rezepturdetails Zusatz-Info Kontaktzuordnung                                                 |                                        |                                                                                                    |
|----------------------------------------------------------------------------------------------|----------------------------------------|----------------------------------------------------------------------------------------------------|
| Aufbrauchfrist* 3 Wochen<br>Abgabebestimmung 🗹 Verschreibungspflichtig<br>Apothekenpflichtig | BtM auf Cannabis-Basis     Blutprodukt | Ab dem 01.04.2013 muss zwischen<br>Cannabiblikten und cannabibnidhahten Stofferv/FAM<br>in der Rezeptur unterschieden werden. |

Falls Sie bestehende Cannabis-Rezepturen mit der Arbeitskategorie **Unverarbeitete Abgabe** und der Abgabebestimmung **BtM auf Cannabis-Basis** gespeichert haben, werden diese ab dem 01.04.2019 automatisch auf die Abgabebestimmung **BtM - Cannabisblüten** umgestellt.

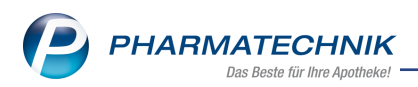

In der erweiterten Suche anhand der Abgabebestimmung wird sowohl der alte Wert **BtM auf Cannabis-Basis** als auch die beiden neuen Werte **Cannabisblüten** und **cannabinoidhaltige Stoffe / FAM** zur Verfügung stehen, so dass Sie gezielt nach den Rezepturen mit der alten Abgabebestimmung suchen können und diese vor einer Abgabe umstellen können.

| Erw | eiterte Rezepture                | ensuche                                  |                                              |                          |                    |           |   |                                                           |                                     | ?      |      |
|-----|----------------------------------|------------------------------------------|----------------------------------------------|--------------------------|--------------------|-----------|---|-----------------------------------------------------------|-------------------------------------|--------|------|
|     |                                  | Bestand<br>Bestand<br>Bestand<br>Bestand | teil 1 r<br>teil 2 r<br>teil 3 r<br>teil 4 r | nit<br>nit<br>nit<br>nit | •<br>•<br>•        |           |   |                                                           | ···<br>···                          |        |      |
|     | Rezep                            | oturbezeichr                             | nung '                                       | •                        |                    |           |   |                                                           |                                     |        |      |
|     |                                  |                                          |                                              |                          |                    |           | - |                                                           |                                     |        | Р    |
| ſ   | <u>R</u> ezepturdetails          | Protokoll                                | Zusatz                                       | z-Info                   | <u>F</u> ilialen 8 | & Partner |   |                                                           |                                     | -      | 100  |
|     |                                  | Infotext                                 |                                              |                          |                    |           |   |                                                           |                                     |        | 1    |
|     |                                  | Dosierung                                |                                              |                          |                    |           |   |                                                           |                                     |        |      |
|     | Aufb                             | bewahrung                                |                                              |                          |                    |           |   |                                                           |                                     |        |      |
|     |                                  | Hinweis                                  |                                              |                          |                    |           |   |                                                           |                                     |        |      |
|     | Verwende                         | ungszweck                                |                                              |                          |                    |           |   |                                                           |                                     |        |      |
|     | Abgabebe                         | estimmung                                | Vers                                         | chreib                   | ungspflic          | htig      | ~ | BtM                                                       | -                                   |        |      |
|     |                                  |                                          | Аро                                          | theken                   | pflichtig          |           |   | BtM<br>BtM auf Cannat<br>BtM - Cannabis<br>BtM - cannabin | bis-Basis<br>blüten<br>oidhaltige S | toffe, | /FAM |
|     |                                  |                                          |                                              |                          |                    |           |   |                                                           |                                     |        |      |
| l   |                                  |                                          |                                              |                          |                    |           |   |                                                           |                                     |        |      |
|     | Eingaben<br>löschen<br><b>F4</b> |                                          |                                              |                          |                    |           |   | ОК<br><b>F12</b>                                          | Abbrech<br>Esc                      | en     |      |

Falls Sie bestehende Cannabis-Rezepturen mit der Abgabebestimmung **BtM auf Cannabis-Basis** in den Verkauf übernehmen möchten, erfolgt ab dem 01.04.2019 die Abfrage, ob die gewählte Rezeptur **Cannabisblüten** oder **cannabinoidhaltige Stoffe / FAM** enthält. Die gewählte Option wird für die Rezeptur gespeichert.

| 1 | Für Rezepturen mit Cannabisblüten oder cannabinoidhaltigen Stoffen oder Fertigarzneimitteln<br>müssen ab dem Abrechnungsmonat April 2019 unterschiedliche Sonderkennzeichen übermittelt werden.<br>Enthält die gewählte Rezeptur Cannabisblüten oder cannabinoidhaltige Stoffe / FAM ? |
|---|----------------------------------------------------------------------------------------------------|
|   | <u>C</u> annabisblüten <u>Stoffe/FAM</u> <u>Abbrechen</u>                                                                                                    |

Folgende Sonderkennzeichen werden ab 01.04.2019 in den Verkauf übernommen und auf das Rezept gedruckt:

- Arbeitskategorie "Unverarbeitete Abgabe" und Abgabebestimmung nicht **BtM auf Cannabis-Basis**: PZN = 06460702 (Ohne PZN Rezeptursubstanzen in ungemischter Form)
- Arbeitskategorie "Unverarbeitete Abgabe" und Abgabebestimmung BtM auf Cannabis-Basis: PZN = 06460694 (Ohne PZN Cannabisblüten (Rezeptur unverarbeitet))
- Arbeitskategorie "Unverarbeitete Abgabe" und Abgabebestimmung BtM Cannabisblüten: PZN = 06460694 (Ohne PZN Cannabisblüten (Rezeptur unverarbeitet))
- Arbeitskategorie "Unverarbeitete Abgabe" und Abgabebestimmung BtM cannabinoidhaltige Stoffe/FAM: PZN = 06460754 (Ohne PZN Cannabinoidhaltiger Stoff unverändert)
- Arbeitskategorie nicht "Unverarbeitete Abgabe" und Abgabebestimmung nicht BtM auf Cannabis-Basis: PZN = 09999011 (Ohne PZN Rezepturen)

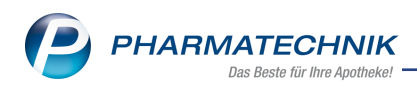

- Arbeitskategorie nicht "Unverarbeitete Abgabe" und Abgabebestimmung BtM auf Cannabis-Basis: keine Übernahme --> Meldung (s.o.)
- Arbeitskategorie nicht "Unverarbeitete Abgabe" und Abgabebestimmung BtM Cannabisblüten: PZN = 06460665 (Ohne PZN Cannabisblüten-Zubereitung)
- Arbeitskategorie nicht "Unverarbeitete Abgabe" und Abgabebestimmung BtM cannabinoidhaltige Stoffe/FAM: PZN = 06460748 (Ohne PZN Cannabinoidhalt. FAM / Stoff in Zubereit.)

### 14.2 Erweiterungen im Etikettendruck für Substitutionstherapien

### Modul: Rezepturen

Anwendungsfall: Etiketten für Substitutionstherapien drucken

### Neu/geändert:

Der Etikettendruck für Substitutionstherapien wurde um die Möglichkeit zur gezielten Auswahl der Tage, für welche die Etiketten gedruckt werden sollen, erweitert. Dafür wurde der Bereich **Druckauswahl Tage** eingeführt.

| Methadonrezeptur taxieren                  |       |             |        |          |                                  |                                                       | R                                | ?  |
|--------------------------------------------|-------|-------------|--------|----------|----------------------------------|-------------------------------------------------------|----------------------------------|----|
| Tagesdosis*                                |       |             | mg     |          |                                  |                                                       |                                  |    |
| für*                                       |       |             | Tage   |          |                                  |                                                       |                                  |    |
| Anzahl Kindergesicherter Verschluss        | 1     | berechnen   |        | -        |                                  |                                                       |                                  |    |
| Preis Kindergesicherter Verschluss         |       |             |        | €        |                                  |                                                       |                                  |    |
| Preis pro Tag                              |       |             |        | €        |                                  |                                                       |                                  |    |
| Gesamtpreis                                |       |             |        | €        |                                  |                                                       |                                  |    |
| Etikett drucken                            |       |             |        |          |                                  |                                                       |                                  |    |
| Kunde*                                     |       |             |        |          |                                  |                                                       |                                  |    |
| Bezeichnung*                               |       |             |        |          |                                  |                                                       |                                  |    |
| Charge                                     |       |             |        |          |                                  |                                                       |                                  |    |
| Herstellungsdatum                          |       |             |        |          | Verwendbarkeit                   |                                                       |                                  |    |
| Etikettentyp*                              | Metha | don-Etikett | (Eltro | n 90TT 9 | 90x35mm)                         |                                                       |                                  | Ψ. |
| Etikettenanzahl pro Tag*                   |       | 1           |        |          |                                  |                                                       |                                  |    |
| Tag der ersten Einnahme                    |       | •           |        |          |                                  |                                                       |                                  |    |
| Druckauswahl Tage                          | for   | laufend     |        |          |                                  |                                                       |                                  |    |
|                                            | aus   | gewählt     |        |          | Tel Acestela Ace Destable 400.0  | and Task base                                         |                                  |    |
|                                            | Та    | ag          | Druc   | :k       | Tai Apotheke, Am Dorneich 165, 0 | 3253 Trebous                                          |                                  |    |
|                                            |       |             |        |          | Tag der Einnahme:                | Für Kinder una.<br>aufbewah<br>Nicht zur Injektori, L | gångikti<br>stil<br>"beregelskyl |    |
|                                            |       |             |        |          |                                  | Ge-extitution Bio                                     | edession<br>Personen<br>et       |    |
|                                            |       |             |        |          |                                  |                                                       |                                  |    |
|                                            |       |             |        |          |                                  |                                                       |                                  |    |
|                                            |       |             |        |          |                                  |                                                       |                                  |    |
|                                            |       |             |        |          |                                  |                                                       |                                  |    |
| Druck Einzeldruck<br>Finstellungen Etikett |       |             |        |          |                                  | OK Ab                                                 | breche                           | n  |
| F9 F10                                     |       |             |        |          |                                  |                                                       | Esc                              |    |

Selektieren Sie, in welcher Tagesfolge die Etiketten gedruckt werden sollen:

 für Fortlaufende Tage - Standardmäßig werden die Tage fortlaufend ab dem Tag der ersten Einnahme vorgeblendet und der Druck ist für die angegebene Anzahl an Tagen aktiviert.

| Tag der ersten Einnahme 29.1 | 11.2018         |        |                                   |                                                                                                    |
|------------------------------|-----------------|--------|-----------------------------------|----------------------------------------------------------------------------------------------------|
| Druckauswahl 🌒 F             | ortlaufende Tag | e      |                                   |                                                                                                    |
| 07                           | Ausgewählte Tag | e      |                                   |                                                                                                    |
|                              | Tag             | Druck  |                                   |                                                                                                    |
|                              | Do, 29.11       | ~      | Morales Apotheke, Brunnenplatz 1  | 71, 00199 München                                                                                                |
|                              | Fr, 30.11       | ~      | Adam, Bonny<br>Tag der Einnahme:  | Für Kinder unzugänglich<br>aufbewahrent                                                                          |
|                              | Sa, 01.12       | ~      | 29.11.2018<br>Methaddict-Rezeptur | Nicht zur Injektion, Lebensgefahrt<br>Achtungt<br>Die enthaltene Einzeldosis kann<br>für nicht gewöhnte Personen |
|                              | So, 02.12       | ~      |                                   | todich sein!                                                                                                    |
|                              | Mo, 03.12       | ✓<br>▼ |                                   |                                                                                                    |

### • für Ausgewählte Tage.

Aktivieren 🗹 Sie in der folgenden Übersicht die Tage, für welche Etiketten gedruckt werden sollen. Der Tag der ersten Einnahme muss nicht der erste Tag für den Etikettendruck sein.

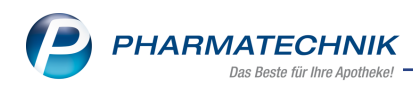

| Tag der ersten Einnahme 29.1<br>Druckauswahl 🔘 I | 1.2018 •        | e       |                                   |                                                                                                    |
|--------------------------------------------------|-----------------|---------|-----------------------------------|----------------------------------------------------------------------------------------------------|
|                                                  | Ausgewählte Tag | e       |                                   |                                                                                                    |
|                                                  | Tag             | Druck _ |                                   |                                                                                                    |
|                                                  | Do, 29.11       |         | Morales Apotheke, Brunnenplatz 1  | 1, 00199 München                                                                                                 |
|                                                  | Fr, 30.11       |         | Adam, Bonny<br>Tag der Einnahme:  | Für Kinder unzugänglich<br>aufbewahren!                                                                          |
|                                                  | Sa, 01.12       |         | 29.11.2018<br>Methaddict-Rezeptur | Nicht zur Injektion, Lebensgefahr!<br>Achtung!<br>Die enthaltene Einzeldosis kann<br>für nicht gewöhnte Personen |
|                                                  | So, 02.12       |         |                                   | tödlich sein!                                                                                                    |
|                                                  | Mo, 03.12       |         |                                   |                                                                                                    |

In diesem Zuge wurde neben der Erweiterung um das **Herstellungsdatum** auch die Eingabe der **Charge** und der **Verwendbarkeit** für Buprenorphin, Subutex und Buprenorphin/Naloxon ermöglicht. Damit sind nun alle Etiketten für Substitutionstherapien im Modul **Druck-formulare** bzgl. **Tagesdosis**, **Charge**, **Herstellungsdatum** sowie **Verwendbarkeit** konfigurierbar.

| evomet | hadon-Etikett (Dymo 57x32mm (11354)) konfiguriere | n        |    | R (2      |
|--------|---------------------------------------------------|----------|----|-----------|
|        | Titel                                             | Freitext |    |           |
| •      |                                                   |          |    |           |
|        | Charge drucken                                    |          |    |           |
|        | Herstellungsdatum drucken                         |          |    |           |
|        | Verwendbarkeit drucken                            |          |    |           |
|        |                                                   |          |    |           |
|        |                                                   |          |    |           |
|        |                                                   |          | ОК | Abbrechen |
|        |                                                   |          |    | Esc       |

Zudem können Sie die Berechnung für mehr als einen kindergesicherten Verschluss angeben.

## 14.3 Automatische Dokumentation von Substitutionstherapien

### Modul: Rezepturen

**Anwendungsfall:** Anlegen und verwalten von Substitutionstherapien **Neu/geändert:** 

Um Sie bei der Dokumentation von Substitutionstherapien und Cannabisabgaben zu unterstützen, wurde die Anbindung an die automatische BtM-Dokumentation implementiert. Aktivieren Sie dafür die neuen Konfigurationsparameter **Substitutionstherapie doku-**

mentieren und Cannabisabgabe dokumentieren und den bekannten Kon-

figurationsparameter **BtM automatisch dokumentieren**. Sie finden diese in den **Systemeinstellungen** der **Dokumentationsverwaltung**, Gültigkeitsbereich **Systemparameter** auf der Seite **BtM**.

Aus der Übersicht der Rezepturen gelangen Sie in diesem Fall mit **Subst.-Therapie - F6** zunächst ins Fenster **Substitutionstherapie verwalten** mit der Auflistung aller Substitutionstherapien, sofern vorhanden.

Im Detailbereich werden detaillierte Angaben zur ausgewählten Substitutionstherapie angezeigt.

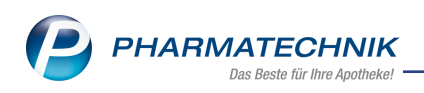

| 🥪 Rezepturen verwalten > Substitutionstherapie verwalten 🗈 🕒 ? 🤅 |                      |            |                                |          |                |                 |            |                 |              |            | ? @      | 3 | ×          |           |
|------------------------------------------------------------------|----------------------|------------|--------------------------------|----------|----------------|-----------------|------------|-----------------|--------------|------------|----------|---|------------|-----------|
|                                                                  | Suchbegriff          | ł          |                                |          |                |                 |            |                 |              |            |          |   |            |           |
| K                                                                | unde                 |            |                                |          | GebDatum       | Substitutionst  | herapie    |                 | Arzt         |            |          |   |            |           |
| Ac                                                               | dam, Bonny           |            |                                |          | 24.12.1953     | Methadon        |            |                 | Barringer    | , Annama   | ria      |   |            |           |
| 🛕 Ea                                                             | sterling, Mach       | elle       |                                |          | 14.11.1976     | Methadon        |            |                 |              |            |          |   |            |           |
| Ea                                                               | Easterling, Machelle |            |                                |          | 14.11.1976     | Methadon        | Methadon   |                 |              |            |          |   |            |           |
| Ea                                                               | sterling, Mach       | elle       |                                |          | 14.11.1976     | Methadon        |            |                 | Barringer    | , Annama   | ria      |   |            |           |
| Ec                                                               | lelmann, Ludie       |            |                                |          | 27.10.1929     | Buprenorphin    |            |                 | Benitez, L   | auretta    |          |   |            |           |
|                                                                  |                      |            |                                |          |                |                 |            |                 |              |            |          |   |            |           |
|                                                                  |                      |            |                                |          |                |                 |            |                 |              |            |          |   |            |           |
|                                                                  |                      |            |                                |          |                |                 |            |                 |              |            |          |   |            |           |
|                                                                  |                      |            |                                |          |                |                 |            |                 |              |            |          |   |            |           |
|                                                                  |                      |            |                                |          |                |                 |            |                 |              |            |          |   |            |           |
|                                                                  |                      |            |                                |          |                |                 |            |                 |              |            |          |   |            |           |
|                                                                  |                      |            |                                |          |                |                 |            |                 |              |            |          |   |            |           |
|                                                                  |                      |            | -                              |          |                |                 |            |                 |              |            | 10       |   |            |           |
|                                                                  | Tagesdosis           | 070        | 5 mg                           | Anza     | hl Tage        | 10              | Kinderg    | gesicherten Ve  | rschluss be  | rechnen    | 10       |   |            |           |
|                                                                  | 08998647             | e PZN   B  | ezeicnnung                     |          |                | 20 St HEXAL AG  |            |                 |              | 20 S       |          |   | ge<br>) St |           |
|                                                                  |                      |            |                                |          |                |                 |            |                 |              |            |          |   |            |           |
|                                                                  |                      |            |                                |          |                |                 |            |                 |              |            |          |   |            |           |
| <u>v</u>                                                         |                      |            |                                |          |                |                 |            |                 |              |            |          |   |            |           |
| etai                                                             |                      |            |                                |          |                |                 |            |                 |              |            |          |   |            |           |
| Õ                                                                |                      |            |                                |          |                |                 |            |                 |              | Überna     | hmepreis |   | 27         | ,30       |
| Strg                                                             |                      | Suchen     | Neu                            | Löschen  | Bearbeiten     |                 |            |                 | Etiketten    |            |          |   | Übernehr   | men       |
| Alt                                                              |                      | F2         | F3                             | F4       | F5             |                 |            |                 | F9           |            |          |   | F12        |           |
| _                                                                | -                    |            |                                |          |                |                 |            |                 |              |            |          |   |            |           |
|                                                                  | Tagesdosis           |            | 7 mg                           | Anza     | hl Tage        | 7               | Kinder     | gesicherten V   | erschluss b  | erechnen   | 1        | 1 |            |           |
|                                                                  | Der Artike           | ist kein B | ezeichnung<br>estandteil der r | egulären | Faxe mehr, d.h | er wurde zwisch | enzeitlich | gelöscht. Bitte | e ersetzen : | Sie den Ai | rtikel.  |   | Men        | ge<br>2 o |
| <b>*</b>                                                         |                      |            |                                |          |                |                 | 100009     |                 |              |            |          |   | -          | - 9       |
|                                                                  |                      |            |                                |          |                |                 |            |                 |              |            |          |   |            |           |
| s                                                                |                      |            |                                |          |                |                 |            |                 |              |            |          |   |            |           |
| tail                                                             |                      |            |                                |          |                |                 |            |                 |              |            |          |   |            |           |
| ا م                                                              |                      |            |                                |          |                |                 |            |                 |              | Überna     | hmepreis |   | 17         | ,61       |

# 14.4 Anlegen und taxieren von Substitutionstherapien mit automatischer Dokumentation

Modul: Rezepturen

**Anwendungsfall:** Anlegen und taxieren von Substitutionstherapien **Neu/geändert:** 

Mit Neu - F3 bzw. Bearbeiten - F5 gelangen Sie aus der Übersicht der Sub-

stitutionstherapien zunächst ins Fenster zur Auswahl der Substitutionstherapie-Art. Hier wurde die Reihenfolge der Auflistung angepasst.

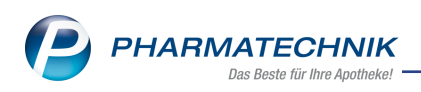

| Subst | Substitutionstherapie auswählen 🛛 📄 🕐 |  |  |  |  |  |  |  |  |  |
|-------|---------------------------------------|--|--|--|--|--|--|--|--|--|
| М     | Methadon                              |  |  |  |  |  |  |  |  |  |
| L     | Levomethadon                          |  |  |  |  |  |  |  |  |  |
| x     | Buprenorphin/Naloxon                  |  |  |  |  |  |  |  |  |  |
| в     | Buprenorphin                          |  |  |  |  |  |  |  |  |  |
| s     | Subutex                               |  |  |  |  |  |  |  |  |  |
|       |                                       |  |  |  |  |  |  |  |  |  |
|       | OK Abbrechen                          |  |  |  |  |  |  |  |  |  |
|       | F12 Esc                               |  |  |  |  |  |  |  |  |  |

Nach der Auswahl öffnet sich das Fenster zum Anlegen und Taxieren bzw. Bearbeiten der **Substitutionstherapie**.

| Substitutionstherapie: Methadon                                  |             |                                        |                                  |                        |           | ? |  |  |  |
|------------------------------------------------------------------|-------------|----------------------------------------|----------------------------------|------------------------|-----------|---|--|--|--|
|                                                                  | -           |                                        |                                  |                        | 0         |   |  |  |  |
| Kun                                                              | de* A       | idam, Bonny                            |                                  |                        | -         |   |  |  |  |
|                                                                  | Arzt A      | Annamaria Barringer                    |                                  |                        |           |   |  |  |  |
| Bezeichnung für Etil                                             | kett 🥂      | 1ethaddict-Rezeptur                    |                                  |                        |           |   |  |  |  |
| Etikettent                                                       | syp* M      | Aethadon-Etikett (Eltron 90TT 90x35mm) |                                  |                        |           |   |  |  |  |
| Etikettenanzahl pro T                                            | ag*         | 1                                      |                                  |                        |           |   |  |  |  |
|                                                                  |             |                                        |                                  |                        |           |   |  |  |  |
| Tagesdo                                                          | sis*        | 5 mg                                   |                                  |                        |           |   |  |  |  |
|                                                                  | für*        | 10 Tage                                |                                  |                        |           |   |  |  |  |
| Anzahl Kindergesicherter Verschl                                 | luss        | 10 berechnen                           | *                                |                        |           |   |  |  |  |
| Preis Kindergesicherter Verschl                                  | luss        | 0,25                                   | €                                |                        |           |   |  |  |  |
| Preis pro                                                        | Tag         | 2.48                                   | €                                |                        |           |   |  |  |  |
| Gesamtri                                                         | reis        | 27.30                                  |                                  |                        |           |   |  |  |  |
| Folgende Artikel werden in der<br>dokumentiert:<br>Bezeichnung P | angeg<br>ZN | Packungsgröße                          | e Rezeptur bei Verka<br>Anbieter | nufsabschluss<br>Menge | Einheit   |   |  |  |  |
|                                                                  | 90096       | 47 20.5t                               |                                  | 20,0000                | C+        | 1 |  |  |  |
| METRADDICT'S 0                                                   | 03300-      | 47 20 31                               | HEAAL AG                         | 20,0000                | 51        |   |  |  |  |
| Etikett                                                          |             |                                        |                                  | ОК                     | Abbrechen |   |  |  |  |
| drucken                                                          |             |                                        |                                  |                        | -         |   |  |  |  |
| F9                                                               |             |                                        |                                  | F12                    | ESC       |   |  |  |  |

Neu ist hier folgendes:

- Der Kunde ist eine Pflichtangabe beim Speichern der Substitutionstherapie.
- Sie können die Berechnung für mehr als einen kindergesicherten Verschluss angeben.
- Sie erfassen die Artikel und deren Menge, die bei Abgabe der Substitutionstherapie im Verkauf in der BtM-Dokumentation erfasst werden soll.
- Der Etikettendruck wurde in ein weiteres Fenster ausgelagert.

Wenn Sie eine Substitutionstherapie neu angelegt haben und mit **OK - F12** abspeichern, erfolgt bei Übernahme der Rezeptur an die Kasse die Abfrage, ob Sie die Daten speichern möchten.

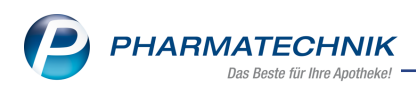

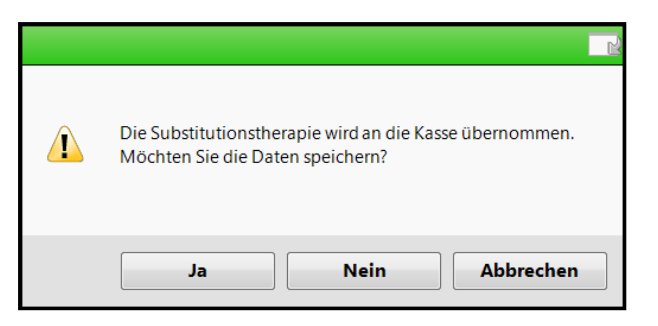

Beispiel: Abfrage bei Übernahme einer neuen Rezeptur an die Kasse

Wenn Sie die Rezeptur bearbeitet haben und mit **OK - F12** abspeichern, erfolgt sowohl beim Bearbeiten im Modul **Rezepturen** als auch nach Bearbeitung und Übernahme einer bestehenden Rezeptur an die Kasse die Abfrage, ob Sie die Substitutionstherapie als neue Rezeptur anlegen möchten oder ob die bestehende Substitutionstherapie überschrieben werden soll.

# 14.5 Etiketten für Substitutionstherapien mit automatischer Dokumentation bedrucken

Modul: Rezepturen

Anwendungsfall: Etiketten für Substitutionstherapien bedrucken

### Neu/geändert:

Aus der Übersicht der Substitutionstherapien und aus dem Fenster zum Anlegen und Bearbeiten einer Substitutionstherapie können Sie den Etikettendruck veranlassen.

Nutzen Sie dafür die Funktion **Etiketten drucken - F9**. Im Fenster **Etiketten drucken** geben Sie Daten für die Bedruckung vor.

| Etiketten drucken               | R ()                                                                                                    |
|---------------------------------|----------------------------------------------------------------------------------------------------|
| Kunde*                          | Adam, Bonny                                                                                                    |
| Bezeichnung*                    | Methaddict-Rezeptur                                                                                                    |
| Charge                          |                                                                                                    |
| Verwendbarkeit                  |                                                                                                    |
| Etikettentyp*                   | Methadon-Etikett (Eltron 90TT 90x35mm) •                                                                                                    |
| Etikettenanzahl pro Tag*        | 1                                                                                                    |
| Anzahl Tage*                    | 10                                                                                                    |
| Tag der ersten Einnahme         | •                                                                                                    |
| Druckauswahl                    | Fortlaufende Tage                                                                                                    |
|                                 | Ausgewählte Tage                                                                                                    |
|                                 | Tag Druck                                                                                                    |
|                                 | Morales Apothala, Brummenplatz 171, 00199 Micrichen<br>Adam, Borny<br>Tag der Einnahme<br>Beit Einnahme<br>Meisseich-Razybur<br>Meisseich-Razybur |
|                                 |                                                                                                    |
| Druck Einzeldruck               | OK Abbrechen                                                                                                    |
| Einstellungen Etikett<br>F9 F10 | F12 Esc                                                                                                    |

Neu ist hier die Möglichkeit zur Einstellung der Druckauswahl:

Selektieren Sie, in welcher Tagesfolge die Etiketten gedruckt werden sollen:

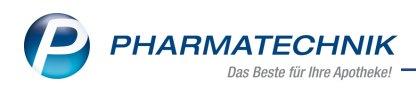

| Tag der ersten Einnahme 29.          | 11.2018   |       |                                   |                                                                                                    |  |  |  |  |  |
|--------------------------------------|-----------|-------|-----------------------------------|----------------------------------------------------------------------------------------------------|--|--|--|--|--|
| Druckauswahl 🔘 Fortlaufende Tage     |           |       |                                   |                                                                                                    |  |  |  |  |  |
| <ul> <li>Ausgewählte Tage</li> </ul> |           |       |                                   |                                                                                                    |  |  |  |  |  |
|                                      | Tag       | Druck |                                   |                                                                                                    |  |  |  |  |  |
|                                      | Do, 29.11 | ~     | Morales Apotheke, Brunnenplatz 1  | 71, 00199 München                                                                                                |  |  |  |  |  |
|                                      | Fr, 30.11 | ~     | Adam, Bonny<br>Tag der Einnahme:  | Für Kinder unzugänglich<br>aufbewahrent                                                                          |  |  |  |  |  |
|                                      | Sa, 01.12 | ~     | 29.11.2018<br>Methaddict-Rezeptur | Nicht zur Injektion, Lebensgefahr!<br>Achtung!<br>Die enthaltene Einzeldosis kann<br>für nicht gewöhnte Personen |  |  |  |  |  |
|                                      | So, 02.12 | ~     |                                   | tödlich sein!                                                                                                    |  |  |  |  |  |
|                                      | Mo, 03.12 | -     |                                   |                                                                                                    |  |  |  |  |  |

### • für Ausgewählte Tage.

Aktivieren 🗹 Sie in der folgenden Übersicht die Tage, für welche Etiketten gedruckt werden sollen.

| Tag der ersten Einnahme 29.1 | 1.2018 -        |       |                                   |                                                                                                    |
|------------------------------|-----------------|-------|-----------------------------------|----------------------------------------------------------------------------------------------------|
| Druckauswahl 🔘 I             | ortlaufende Tag | e     |                                   |                                                                                                    |
| ( پ                          | Ausgewählte Tag | e     |                                   |                                                                                                    |
|                              | Tag             | Druck |                                   |                                                                                                    |
|                              | Do, 29.11       |       | Morales Apotheke, Brunnenplatz 1  | 71, 00199 München                                                                                                |
|                              | Fr, 30.11       |       | Adam, Bonny<br>Tag der Einnahme:  | Für Kinder unzugänglich<br>aufbewahren!                                                                          |
|                              | Sa, 01.12       |       | 29.11.2018<br>Methaddikt-Rezeptur | Nicht zur Injektion, Lebensgefahr!<br>Achtungt<br>Die enthaltene Einzeldosis kann<br>für nicht gewöhnte Personen |
|                              | So, 02.12       |       |                                   | todich sen!                                                                                                    |
|                              | Mo, 03.12       |       |                                   |                                                                                                    |

Im Modul **Druckformulare** sind alle Etiketten für Substitutionstherapien bzgl. **Tagesdosis**, **Charge**, **Herstellungsdatum** sowie **Verwendbarkeit** konfigurierbar.

| Le | vometh | adon-Etikett (Dymo 57x32mm (11354)) konfiguriere | n        |           |                  |
|----|--------|--------------------------------------------------|----------|-----------|------------------|
|    |        | Titel                                            | Freitext |           |                  |
|    |        | Tagesdosis drucken                               |          |           |                  |
|    |        | Charge drucken                                   |          |           |                  |
|    |        | Herstellungsdatum drucken                        |          |           |                  |
|    |        | Verwendbarkeit drucken                           |          |           |                  |
|    |        |                                                  |          |           |                  |
|    |        |                                                  |          |           |                  |
|    |        |                                                  |          | OK<br>F12 | Abbrechen<br>Esc |

### 14.6 Automatische BtM-Dokumentation bei Abgabe von Substitutionsrezepturen

#### Modul: Rezepturen

Anwendungsfall: Abgabe von Substitutionsrezepturen

### Neu/geändert:

Der Arbeitsprozess in der Apotheke wird vom Empfang und der Erfassung der Rezepte über die Herstellung und Bereitstellung der Medikation bis hin zur Abgabe mit automatischer BtM-Dokumentation und dem Druck der Rezepte unterstützt. Für die Substitutionstherapie wurde dafür eine Anbindung an die automatische BtM Dokumentation implementiert.

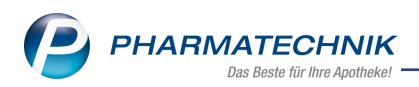

Wenn Sie den Kunden an der Kasse bereits erfasst haben, wird in der Verwaltung der Substitutionstherapien der Kunde als **Suchbegriff** übernommen, sofern für ihn bereits Substitutionstherapien gespeichert wurden Ansonsten erscheint der Anfangsbuchstabe des Nachnamens als Suchkriterium. Es werden nur die Kunden entsprechend des Suchbegriffs erfassten Rezepturen angezeigt. Sie können die Suche jedoch ausweiten.

<sup>11</sup> Sie müssen jedoch nicht verpflichtend einen Kunden angeben, wenn Sie eine Substitutionstherapie an die Kasse übernehmen.

| Ş       | 🥪 Kasse > Rezepturen verwalten > Substitutionstherapie verwalten 🗈 🕒 🖵 ? |           |              |         |            |            |                       |               |               |                    |         | e   | <u>क</u> × | ~ ~ |
|---------|--------------------------------------------------------------------------|-----------|--------------|---------|------------|------------|-----------------------|---------------|---------------|--------------------|---------|-----|------------|-----|
| :       | Suchbegriff                                                              | Adam, Boi | nny          |         | <b>Q</b>   |            |                       |               |               |                    |         |     |            |     |
| Ku      | Kunde                                                                    |           |              |         | ebDatum    | Substituti | Substitutionstherapie |               |               |                    |         |     |            |     |
| Ad      | Adam, Bonny                                                              |           |              |         | 4.12.1953  | Methador   |                       |               | Barringer     | rringer, Annamaria |         |     |            |     |
|         |                                                                          |           |              |         |            |            |                       |               |               |                    |         |     |            |     |
|         | Tagesdosis                                                               |           | 5 mg         | Anzahl  | Tage 1     | LO         | Kinder                | gesicherten V | /erschluss b  | erechnen           | 10      |     |            |     |
|         | Verwende                                                                 | te PZN    | Bezeichnung  | _       | _          | Pa         | ckungsgröße           | Anbieter      | _             | _                  |         |     | Menge      |     |
| Details | 08998647                                                                 | N         | METHADDICT 5 |         |            |            | 20 St                 | THEXAL AG     |               | Ühemaha            | pepreis |     | 20 St      |     |
|         |                                                                          | Sucher    | Neu          | Löschor | Decelorit. |            |                       |               | Etikottor     | Joseffiam          |         | Lo. | 27,50      |     |
| Strg    |                                                                          | F2        | F3           | F4      | F5         |            |                       |               | drucken<br>F9 |                    |         | 0   | F12        | 11  |

Mit **Neu - F3** bzw. **Bearbeiten - F5** können Sie eine Substitutionsrezeptur anlegen bzw. bearbeiten, mit **Übernehmen - F12** übernehmen Sie eine bereits angelegte Sub-

stitutionsrezeptur in den Verkauf. Falls Sie einen anderen Kunden an der Kasse erfasst hatten, als in der Substitutionsrezeptur, erfolgt die Abfrage, welchen Kunden Sie in den Verkauf übernehmen möchten.

| 1 | Dem Verkauf ist der Kunde <b>Ebert, Antonina</b> zugeordnet.<br>Der Substitutionstherapie ist jedoch der Kunde <b>Adam, Bonny</b> zugeordnet.<br>Welchen Kunden möchten Sie für die Dokumentation in diesem Verkauf verwenden? |
|---|----------------------------------------------------------------------------------------------------|
|   | aus <u>V</u> erkauf aus <u>R</u> ezeptur <u>Abbrechen</u>                                                                                                    |

Entscheiden Sie sich für den entsprechenden Kunden. Die Substitutionstherapie wird daraufhin in den Verkauf übernommen.

Beachten Sie, dass Klinikkunden nur in der Faktura, aber nicht an der Kasse in einen Verkauf übernommen werden können.

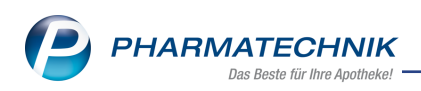

| Ş                              | Kasse                                                                                                    |        |          |            |              |            |             |            |            |        | - ? C       | ) <b>3</b> × |
|--------------------------------|----------------------------------------------------------------------------------------------------|--------|----------|------------|--------------|------------|-------------|------------|------------|--------|-------------|--------------|
| Nor                            | mal                                                                                                    | 0,00 € | Rezept   | 5,00 €     | Privat       | . 0,0      | )0 €        | ırünes Rp  | . 0,00 €   | т      | otal        | 5,00 €       |
| A                              | 1 and 1                                                                                                    | 21     | %        |            |              |            |             |            |            |        | Z           | Va Ea        |
| Ku                             | Kunde         Frau Bonny Adam, Gottsmannsgr         Image: Geb: 24.12.1953 (64 J.)         Image: Image: I |        |          |            |              |            |             |            |            |        |             | 0            |
| Status Status 1 - ZUpfl/MKpfl. |                                                                                                    |        |          |            |              |            |             |            |            |        | er 🚺        |              |
|                                |                                                                                                    | NL     | Artik    | elbezeich  | nung         | DAR        | Einheit     | Mg         | Abg        | VK     |             | Gesamt       |
|                                | 5,00                                                                                                    |        | Meth     | addict-Re  | ezeptur      |            | 1St         | 1          | 1          | 27,30  |             | 5,00         |
|                                |                                                                                                    |        | BtM-     | Gebühr     |              |            |             | 1          |            | 2,91   |             | 0,00         |
|                                |                                                                                                    |        |          |            | -            |            |             |            |            |        |             |              |
|                                |                                                                                                    |        |          |            |              |            |             |            |            |        |             |              |
|                                |                                                                                                    |        |          |            |              |            |             |            |            |        |             |              |
|                                |                                                                                                    |        |          |            |              |            |             |            |            |        |             |              |
|                                |                                                                                                    |        |          |            |              |            |             |            |            |        |             |              |
| <b>-</b> 1/                    | /1 Art. 🔺                                                                                                    |        |          | 29.11.2018 |              |            |             |            |            | R      | eservierung | -            |
| ZUfrei                         | ZUpfl.                                                                                                    |        |          |            |              |            |             |            |            |        |             |              |
|                                |                                                                                                    |        |          |            |              |            |             | L¥-        |            |        |             |              |
| Bon                            | Gebühr                                                                                                    |        |          |            |              |            |             |            |            |        |             |              |
| Lade                           | Menge                                                                                                    |        |          |            |              |            |             |            |            |        |             |              |
| Charman                        | Sonder                                                                                                    |        |          |            |              |            |             |            |            |        |             |              |
| Storno                         | Position                                                                                                    |        |          | F          | PZN: 0256700 | 01         |             |            |            |        |             |              |
| Strg                           |                                                                                                    | Suchen | aut idem | Löschen    | Warenkorb    | Stückelung | Artikelinfo | Risiko-Che | eck Vorab- | Rabatt | Packungs -  | Kredit/      |
| Alt                            | F1                                                                                                    | F2     | F3       | F4         | F5           | F6         | F7          | F8         | F9         | F10    | F11         | F12          |

Falls die automatische BtM-Dokumentation mit dem Konfigurationsparameter **BtM automatisch dokumentieren** aktiviert ist und auch die Erfassung der BtM-Nummer, des verordnenden Arztes und des Kunden im Verkauf für die automatische BtM-Dokumentation mit dem Konfigurationsparameter **Doku.-relevante Angaben bei BtM-Verkauf abfragen** aktiviert ist, öffnet sich das Fenster **Angaben zur BtM-Dokumentation** zur Eingabe der Daten.

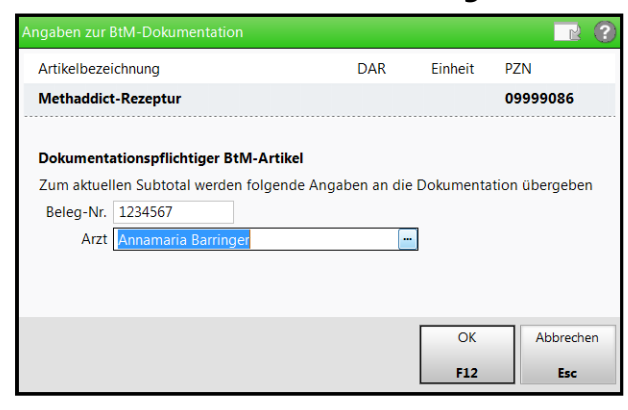

Im Modul **Dokumentationsverwaltung** werden die Artikel der abgegebenen Substitutionstherapien automatisch übernommen.

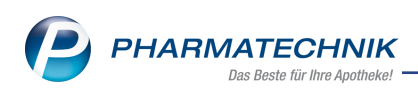

| Jokumentation               |                |                            |                              |              |         |                 |           |         | ß L        | ?              | ) (C)  | <u>द</u> ्य × |
|-----------------------------|----------------|----------------------------|------------------------------|--------------|---------|-----------------|-----------|---------|------------|----------------|--------|---------------|
| Artikelbezeich<br>Filterkri | nung<br>terien |                            |                              |              | 1       |                 |           |         |            |                |        |               |
| <u>B</u> tM                 | Bth            | И                          |                              |              |         |                 |           |         |            |                |        |               |
| Bl <u>u</u> tprodukte       |                | <u>A</u> lle               | A <u>k</u> tuelle            | A <u>r</u> c | hiv     |                 |           |         |            |                |        |               |
| <u>T</u> -Rezepte           | 2              | Karteikarten<br>BUPRENORPI | oezeichnung<br>HIN AL 10UG/H |              | Anbiete | r<br>harma GmbH | D<br>I PI | AR PZ   | N<br>70249 | Einheit<br>125 | Bestar | nd<br>-1St    |
| Au <u>s</u> gangsprodukte   | Z              | METHADDIC                  | T 5                          |              | HEXAL A | AG              | T         | AB 089  | 98647      | 205            | t      | -20St         |
| <u>F</u> ertigarzneimittel  |                |                            |                              |              |         |                 |           |         |            |                |        |               |
|                             |                |                            |                              |              |         |                 |           |         |            |                |        |               |
|                             |                |                            |                              |              |         |                 |           |         |            |                |        |               |
|                             |                |                            |                              |              |         |                 |           |         |            |                |        |               |
|                             |                |                            |                              |              |         |                 |           |         |            |                |        |               |
|                             |                |                            |                              |              |         |                 |           |         |            |                |        |               |
|                             |                |                            |                              |              |         |                 |           |         |            |                |        |               |
|                             |                |                            |                              |              |         |                 |           |         |            |                |        |               |
|                             |                |                            |                              |              |         |                 |           |         |            |                |        |               |
|                             |                |                            |                              |              |         |                 |           |         |            |                |        |               |
| Stra                        | Suchen         | Neues BtM                  | Löschen                      |              |         | Artikel-        | Details   | Drucken |            |                |        |               |
| Alt                         | F2             | F3                         | F4                           |              |         | details<br>F7   | F8        | F9      |            |                |        |               |

Im Bericht zum erfassten BtM, den Sie mit **Details - F8** öffnen, werden alle dokumentationsrelevanten Daten zum Abverkauf angezeigt.

| Ş     | Dokumentati   | on > BtM-Beri | chte  |                  |        |             |          |              | Å A              | ₽?@                 | 3             | ×   |
|-------|---------------|---------------|-------|------------------|--------|-------------|----------|--------------|------------------|---------------------|---------------|-----|
| ÷     | Karteikartenb | ezeichnung    |       | Anbieter DAR PZN |        |             |          |              | nheit l          | Bestand             |               | 2   |
| I     | METHADDICT 5  |               |       | HEXAL AG         | т      | AB 0899     | 3647 20  | St ·         | -20St            |                     | 2             |     |
| Be    | erichte       |               |       |                  |        |             |          |              |                  |                     |               |     |
| von   |               | bis           |       | Bericht-Nr.      | Positi | ionen Gedru | uckt von |              | Ausdruck         | k-Nr.               |               |     |
| 29.11 | 1.2018        |               |       | 1                |        | 1           |          |              |                  |                     |               |     |
|       |               |               |       |                  |        |             |          |              |                  |                     |               |     |
|       |               |               |       |                  |        |             |          |              |                  |                     |               |     |
|       |               |               |       |                  |        |             |          |              |                  |                     |               |     |
|       |               |               |       |                  |        |             |          |              |                  |                     |               |     |
|       |               |               |       |                  |        |             |          |              |                  |                     |               |     |
|       | Typ           | Datum         | Herku | oft / Verbleib   | Zugang | Abgang      | Restand  | Arzt         | 6                | Relea-Nr            |               |     |
| Z     | Verkauf       | 29.11.2018    | Adam, | Bonny            | Zugung | 20          | -205     | t Barringer, | Annamaria 1      | 1234567             |               |     |
|       |               |               |       |                  |        |             |          |              |                  |                     |               |     |
|       |               |               |       |                  |        |             |          |              |                  |                     |               |     |
|       |               |               |       |                  |        |             |          |              |                  |                     |               |     |
|       |               |               |       |                  |        |             |          |              |                  |                     |               |     |
|       |               |               |       |                  |        |             |          |              |                  |                     |               |     |
|       |               |               |       |                  |        |             |          |              |                  |                     |               |     |
|       |               |               |       |                  |        |             |          |              |                  |                     |               |     |
|       |               |               |       |                  |        |             |          |              |                  |                     |               |     |
|       |               |               |       |                  |        |             |          |              |                  |                     |               |     |
|       |               |               |       |                  |        |             |          |              |                  |                     |               |     |
|       |               |               |       |                  |        |             | 1        |              |                  |                     |               |     |
| Strg  |               |               |       | Bearbeiten       |        |             | Details  |              | Neuer<br>Verkauf | Neuer<br>Wareneing. | Neu<br>Ab-/Zu | ler |

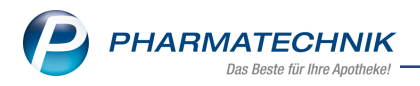

### 15 Parenteralia-Rezepturen

# 15.1 Unterschiedliche MwSt.- Sätze in den Parenteralia-Rezepturen ab 01.04.2019

Modul: Rezepturen Anwendungsfall: Rezepturen taxieren Neu/geändert:

Mit Änderung der TA 1 zum 01.04.2019 wird für die Parenteralia unterschieden, mit welchem MwSt. Satz sie abgerechnet werden. Pro Rezepturart gibt es jeweils eine Sonder-PZN für volle, ermäßigte und keine Mehrwertsteuer. Damit stehen ab 01.04.2019 statt einer PZN drei PZN für die Abrechnung zur Verfügung und werden ab diesem Datum auf das Rezept gedruckt.

Beim Anlegen und Bearbeiten einer Parenteralia-Rezeptur haben Sie schon jetzt die Möglichkeit, im Detailbereich mit Auswahl des Steuersatz-Buttons bzw. mit der Funktion **Steuersatz ändern - Strg+F6** das Fenster **Steuersatz auswählen** zu öffnen und dort

einen anderen Steuersatz zu selektieren.

| Steuersa | atz auswählen                      | 2?      |  |  |  |  |  |  |  |  |
|----------|------------------------------------|---------|--|--|--|--|--|--|--|--|
| V        | Voller Steuersatz                  |         |  |  |  |  |  |  |  |  |
| E        | Ermäßigter Steuersatz              |         |  |  |  |  |  |  |  |  |
| к        | Kein Steuersatz (umsatzsteuerfrei) |         |  |  |  |  |  |  |  |  |
|          |                                    |         |  |  |  |  |  |  |  |  |
|          | OK Ab                              | brechen |  |  |  |  |  |  |  |  |
|          | F12                                | Esc     |  |  |  |  |  |  |  |  |

Standardmäßig wird beim Anlegen einer neuen Parenteralia-Rezeptur der 🔤 volle MwSt.-Satz angenommen.

Falls Sie jedoch die Berechnungsgrundlage als 😤 Krankenhausversorgung gekennzeichnet haben und außerdem eine **umsatzsteuerfreie Abrechnung** aktiviert haben, wird als Stan-

dardwert 🖳 ohne Mwst. angenommen. Falls Sie diesen MwSt.-Satz ändern möchten, erscheint folgende Meldung:

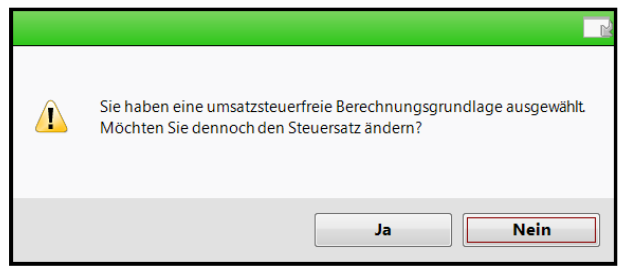

Die neuen Sonderkennzeichen für die Parenteralia-Rezepturen mit vollem, vermindertem und ohne MwSt.-Satz stellen wir Ihnen im Kapitel 'Artikelverwaltung' vor.

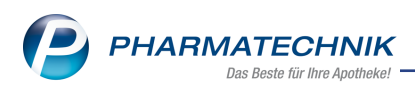

Außerdem werden nun beim Anlegen oder Bearbeiten einer Parenteralia-Rezeptur im Kopfbereich die **Berechnungsgrundlagen** für Krankenhausversorgung mit dem ♣ Icon gekennzeichnet.

| Bezei                    | chnuna                                                                   |                                                                                                    |                                 |                                                  | Re                          | zepturart   |                     | Bearbeiter   |                                                 | Sta        | atus       |                              | 1                               |
|--------------------------|--------------------------------------------------------------------------|----------------------------------------------------------------------------------------------------|---------------------------------|--------------------------------------------------|-----------------------------|-------------|---------------------|--------------|-------------------------------------------------|------------|------------|------------------------------|---------------------------------|
| Morp                     | hin-LSG 90                                                               | )mg 2 Tage                                                                                                    |                                 |                                                  | Sci                         | hmerzlösung | 9                   | Barry, Ad    | a                                               | Of         | fen        |                              | 1                               |
|                          |                                                                          | Bezeichnung*                                                                                                   | Morphin-                        | LSG 90mg 2 T                                     | Tage                        |             |                     |              |                                                 |            |            |                              | ſ                               |
|                          | Rezenturart* Schmerzlösung                                               |                                                                                                    |                                 | sung                                             |                             |             |                     |              | Kunde                                           | Ebert An   | tonina     |                              | Ľ                               |
|                          | Berechnun                                                                | asarundlage*                                                                                                   | Meine Bere                      | chnunasardl.                                     |                             | •           | 1 🕰                 |              | Arzt                                            |            | tonna      |                              |                                 |
|                          |                                                                          | 5-55-                                                                                                    |                                 |                                                  |                             |             |                     |              |                                                 |            |            |                              |                                 |
| lerste                   | ellung 1                                                                 |                                                                                                    |                                 |                                                  |                             |             |                     |              |                                                 |            |            |                              |                                 |
|                          | Herzustell                                                               | lende Einheite                                                                                                 | en*                             | 1                                                |                             |             |                     | Abg          | abedatum                                        | 07.02.2019 | 9 -        |                              |                                 |
|                          | Her                                                                      | stellungsdatu                                                                                                  | m* 07.02.2                      | 019 👻 10:09                                      | )                           |             |                     | H            | laltbar bis                                     |            | -          |                              | _                               |
|                          |                                                                          | Herstell                                                                                                    | er* Schmer                      | zmHerst. (H                                      | Nr. (fremde                 | e): 12 🔻 i  |                     |              | Infotext                                        |            |            | -5                           |                                 |
|                          | A Bestan                                                                 | idteil                                                                                                    | DAR                             | Einheit                                          | Teilmenge                   | Verwurf     | Bezugsstoff         |              | WS-Einh. WS                                     | 5-Menge W  | /S-Verwurf |                              | Preis                           |
| MORPHINSULFAT GRY ILO 10 |                                                                          |                                                                                                    |                                 |                                                  | 6 Morphin                   |             |                     |              |                                                 |            |            |                              |                                 |
|                          | MORPH                                                                    | HINSULFAT GF                                                                                                   | RY ILO                          |                                                  |                             |             | Morphin             |              |                                                 | 90,24      |            |                              |                                 |
|                          | MORPH                                                                    | HINSULFAT GF                                                                                                   | RY <mark></mark> ILO            | 10St                                             | 6                           | _           | Morphin             |              | mg                                              | 90,24      |            |                              | 6,5                             |
|                          | MORPH                                                                    | HINSULFAT GF                                                                                                   | RY <mark></mark> ILO            | 10St                                             | 6                           |             | Morphin             |              | mg                                              | 90,24      |            |                              | 6,5                             |
|                          | MORP                                                                     | HINSULFAT GF                                                                                                   | ry <mark></mark> Ilo            | 10St                                             | 6                           |             | Morphin             |              | mg                                              | 90,24      |            |                              | 6,5                             |
|                          | MORP                                                                     | HINSULFAT GF                                                                                                   | RY <mark>→</mark> ILO           | 10St                                             | 6                           |             | Morphin             |              | mg                                              | 90,24      |            |                              | 6,57                            |
|                          | Anhieter                                                                 | HINSULFAT GF                                                                                                   | ry <mark>&gt;</mark> ILO        | 10St                                             | 6                           | PZN         | 04074076            | F            | mg<br>lezepturzuscł                             | 90,24      |            | 50,0                         | 6,5T                            |
|                          | Anbieter                                                                 | HINSULFAT GF                                                                                                   | RY ILO                          | 10St                                             | 6                           | PZN         | Morphin<br>04074076 | F            | mg<br>lezepturzuscł                             | 90,24      |            | 50,0                         | 6,5 <sup>-</sup><br>0<br>7      |
|                          | MORPH<br>Anbieter                                                        | HINSULFAT GF                                                                                                   | ₩ <mark></mark> ILO             | fo                                               | 6                           | PZN         | Morphin<br>04074076 | F            | mg<br>tezepturzuscł<br>Ni<br>M                  | 90,24      |            | 50,0<br>56,5<br>10,7         | 6,5 <sup>-</sup><br>0<br>7<br>5 |
|                          | MORPH<br>Anbieter                                                        | Teva GmbH                                                                                                    | vr → ILO<br>Verwurfsir          | 10St                                             | 6                           | PZN         | 04074076            | F            | mg<br>Rezepturzusch<br>Ni<br>M<br>Endpreis      | 90,24      |            | 50,0<br>56,5<br>10,7<br>67,3 | 6,5<br>0<br>7<br>5<br>2         |
|                          | MORP:<br>Anbieter<br>Inhaltsstof<br><b>1 ml Ls</b> ,<br>Morphi           | HINSULFAT GF                                                                                                   | ₩ <mark>→</mark> ILO            | 10St<br>Ifo                                      | 6                           | PZN         | 04074076            | F            | mg<br>Rezepturzusch<br>Nr<br>M<br>Endpreis      | 90,24      |            | 50,0<br>56,5<br>10,7<br>67,3 | 6,5<br>0<br>7<br>5<br>2         |
| 1115                     | Anbieter<br>Inhaltsstof<br><b>1 ml Ls</b><br>Morphi<br>= Morph           | HINSULFAT GF<br>Teva GmbH<br>ffe Preisinfo<br>g. 1 Amp. en<br>n sulfat                                         | Y → ILO                         | 105t<br>ifo<br>20 mg<br>15,04                    | 6<br>g<br>mg                | PZN         | 04074076            | R            | mg<br>tezepturzuscł<br>Na<br>Endpreis           | 90,24      |            | 50,0<br>56,5<br>10,7<br>67,3 | 6,5<br>0<br>7<br>5<br>2         |
| retails                  | Anbieter<br>Inhaltsstol<br><b>1 ml Ls</b><br>Morphi<br>= Morp<br>(H) Nat | Teva GmbH<br>ffe <u>Preisinfo</u><br>g. 1 Amp. en<br>n sulfat<br>shin<br>riumchlorid                           | Y → ILO                         | 105t<br>fo<br>20 mg<br>15,04<br>+                | 6<br>g<br>mg                | PZN         | 04074076            | F            | mg<br>lezepturzusch<br>N<br>M<br>Endpreis       | 90,24      |            | 50,0<br>56,5<br>10,7<br>67,3 | 6,5<br>0<br>7<br>2              |
| Details                  | Anbieter<br>Inhaltsstot<br><b>1 ml Ls</b><br>Morphi<br>= Morp<br>(H) Nat | HINSULFAT GF<br>Teva GmbH<br>ffe <u>Preisinfo</u><br>g. 1 Amp. en<br>n sulfat<br>shin<br>riumchlorid           | Y → ILO<br>Verwurfsir           | 105t<br>fo<br>20 mg<br>15,04<br>+                | 6<br>g<br>mg                | PZN         | 04074076            | R            | mg<br>lezepturzusch<br>M<br>Endpreis            | 90,24      |            | 50,0<br>56,5<br>10,7<br>67,3 | 6,5<br>0<br>7<br>5<br>2         |
| Details                  | Anbieter<br>Inhaltsstot<br><b>1 ml Ls</b><br>Morphi<br>= Morp<br>(H) Nat | HINSULFAT GF<br>Teva GmbH<br>ffe <u>Preisinfo</u><br>g, 1 Amp. en<br>n sulfat<br>shin<br>riumchlorid<br>Suchen | Y → ILO<br>Verwurfsir<br>thält: | 10St<br>fo<br>20 mg<br>15,04<br>+<br>Bestandteil | G<br>g<br>mg<br>Bestandteil | PZN         | 04074076            | F<br>ABDA-DB | mg<br>lezepturzusch<br>N<br>Endpreis<br>Drucken | 90,24      | Artikel    | 50,0<br>56,5<br>10,7<br>67,3 | 6,57<br>0<br>7<br>5<br>2        |

Auch in der Übersicht der Parenteralia-Rezepturen können Sie im Detailbereich erkennen, wenn es sich bei einer Berechnungsgrundlage um eine ♣ Krankenhausversorgung handelt.

| Ş    | Parenteraliare | ezepturen ve | rwalten     |              |             |               |                |                  |               | Å L      | . ⊒ ?    | © 🖪 🗙      |
|------|----------------|--------------|-------------|--------------|-------------|---------------|----------------|------------------|---------------|----------|----------|------------|
|      | Suchbegr       | riff *       |             |              |             |               |                |                  | ]             |          |          |            |
|      | Filterkriteri  | en Herstell  | ungsdatum:  | ab 07.11.201 | 18 / Status | Vorlage, Offe | en, Hergestell | t, In Verkauf, / | Abgerechnet   |          |          |            |
|      |                |              |             |              |             |               |                |                  |               |          |          | a          |
| E    | lezeichnung    |              |             |              |             | Kunde         |                | Her              | stellungsdatu | im Abga  | bedatum  | Status     |
|      | lorphin-LSG 90 | Img 2 Tage   |             |              |             | Ebert, An     | tonina         | 07.0             | 2.2019 10:09  | 07.02.   | 2019     | Offen      |
|      |                |              |             |              |             |               |                |                  |               |          |          |            |
|      |                |              |             |              |             |               |                |                  |               |          |          |            |
|      |                |              |             |              |             |               |                |                  |               |          |          |            |
|      |                |              |             |              |             |               |                |                  |               |          |          |            |
|      |                |              |             |              |             |               |                |                  |               |          |          |            |
|      |                |              |             |              |             |               |                |                  |               |          |          |            |
|      |                |              |             |              |             |               |                |                  |               |          |          |            |
|      |                |              |             |              |             |               |                |                  |               |          |          |            |
|      |                |              |             |              |             |               |                |                  |               |          |          |            |
|      | Herstellung 1  | 1            |             |              |             |               |                |                  |               |          |          |            |
|      | A Bes          | standteil    |             |              | Einheit     | Teilmenae     | Verwurf B      | ezuasstoff       |               | WS-Einh. | WS-Menae | WS-Verwurf |
|      | мо             | RPHINSULF    | AT GRY 20MC | G/1ML        | 10St        | 6             | N              | 1orphin          |               | mg       | 90,24    |            |
|      |                |              |             |              |             |               |                |                  |               |          |          |            |
|      |                |              |             |              |             |               |                |                  |               |          |          |            |
|      |                |              |             |              |             |               |                |                  |               |          |          |            |
|      |                |              |             |              |             |               |                |                  |               |          |          |            |
|      |                |              |             |              |             |               |                |                  |               |          |          |            |
| i.   |                |              |             |              |             |               |                | _                |               |          |          |            |
| eta  | F              | Rezepturart  | Schmerzlös  | sung         |             |               |                |                  |               |          |          |            |
|      | Berechnung     | sgrundlage   | Meine Bere  | echnungsgro  | il.         |               |                | <b>4</b>         | Endp          | reis 🔚   |          | 67,32 🐾    |
| Strg |                | Suchen       | Neu         | Löschen      |             |               | Ausschluss     | 5 Details        | Drucken       |          |          | Übernehmen |
| 1    |                |              |             |              |             |               |                |                  |               |          |          |            |

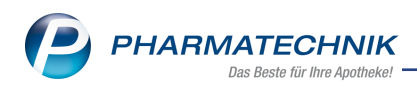

### 16 Blistermanagement

### **16.1 Blisterplan optimiert**

Modul: Blistermanagement

Anwendungsfall: Blisterplan optimiert

#### Neu/geändert:

Der Blisterplan wurde formal optimiert und enthält jetzt zusätzliche nützliche Informationen. In der neuen Spalte **Arzt** ist der Therapiearzt sowie dessen Telefonnummer für eine direkte Kontaktaufnahme bei Rückfragen zur Medikation angegeben.

Handelt es sich um einen Lohnblister-Auftrag dann wird die Spalte **Charge/Verfall** ausgeblendet, da diese Angaben in diesem Fall nicht relevant sind.

| Haus: Villa Nadine<br>Wohnbereich: Villa Nadine |         | Seite 1/1<br>erstellt von: |          |          |        |       | potheke<br>leg 3<br>ünchen<br>/124/12123 |                                             |            |
|-------------------------------------------------|---------|----------------------------|----------|----------|--------|-------|------------------------------------------|---------------------------------------------|------------|
| Blisterplan von 12.11.2018 bis 18.11.2018       |         | erst                       | ellt am: | 12.11.20 | 018    |       |                                          |                                             |            |
| MEDIKATION I<br>Wirkstoff Stärke                | Einheit | Wochen-/                   | Nüchtern | Morgen   | Mittag | Abend | Zur Nacht                                | Arzt                                        |            |
| Einnahmehinweis                                 |         | Monatstage                 |          |          |        |       |                                          |                                             |            |
| ASS 500 HEXAL TAB<br>Acetylsalicylsäure 500mg   | St      | täglich                    |          | 1        |        |       |                                          | Prof. Beierle,<br>Herbert<br>+49/351/456789 | © mmi GmbH |

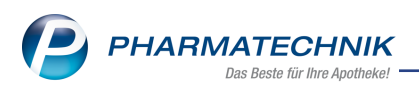

### **17** Informationen zu aktuellen Themen im Apothekenmarkt

Zahlreiche neue Herausforderungen bestimmen täglich Ihren Apothekenalltag, insbesondere auch auf dem Gebiet der gesetzlichen Regelungen.

Zu folgenden aktuellen Themen im Apothekenmarkt können Sie sich jederzeit gerne auf unserer **PHARMATECHNIK**-Homepage informieren. Sie erhalten dort die aktuellsten Informationen auf einen Blick.

### 17.1 Aktuelles zur Kassennachschau

Informationen auf unserer Homepage finden Sie hier.

### 17.2 Aktuelles zur Datenschutzgrundverordnung (DSGVO)

Informationen auf unserer Homepage finden Sie hier.

### 17.3 Aktuelles zu securPharm

Informationen auf unserer Homepage finden Sie auf folgender Webseite: http://www.pharmatechnik.de/securpharm.

Eine umfangreiche Sammlung an FAQs finden Sie zum Download unter folgendem Link: https://www.pharmatechnik.de/service/ixos-onlinehilfe-support/ixos-faq.

Zu diesen und vielen anderen Themen können Sie sich auch gerne auf unserem Web-Portal in der Rubrik **IXOS FAQ** informieren.

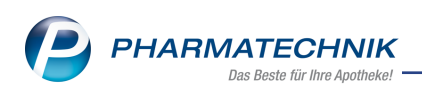

### 18 Unterstützung beim Arbeiten mit IXOS

### IXOS.eCall: Online-Support für IXOS

Wenn Sie Wünsche oder Fragen zur Funktionsweise von IXOS haben, dann können Sie direkt aus dem Modul **Notes**, Kategorie **Nachrichten** mit der Funktion **IXOS.eCall** den *PHARMATECHNIK*-Online-Support kontaktieren. Damit ist ein reibungsloser Ablauf in der Apotheke ohne Wartezeit am Telefon sowie ein effektiver Ablauf in der *PHARMATECHNIK*-Hotline gewährleistet.

### Web-Portal des Online-Supports: www.pharmatechnik.de/online-support

Sie erhalten Hilfestellungen und Informationen, damit Ihr Anliegen schnellstmöglich geklärt werden kann. Sie finden hier die Kontaktdaten der **Hotline**, Formulare für **Supportanfragen**, **F**requently **A**sked **Q**uestions, die **IXOS-Onlinehilfe**, **Support-Dokumente**, den **Release-Plan**, Informationen zu **Produktschulungen** sowie ein Bestellformular für **Verbrauchsmaterialien**. Das Web-Portal des **Online-Supports** können Sie jederzeit entweder unter **www.pharmatechnik.de/online-support** oder aus dem Menü **Büro** über den Eintrag **@ Online-Support** oder per Fax an die **08151 / 55 09 296** erreichen.

### Service-Hotline: 08151 / 55 09 295

Als **IXOS**-Anwender erreichen Sie die Service-Hotline unter der Rufnummer **08151 / 55 09 295**. Damit Sie die Rufnummer jederzeit griffbereit haben, wird diese auf dem IXOS Desktop links oben - unter dem Namen Ihrer Apotheke - angezeigt.

### Schnelle Hilfe - einfach das Hilfe-Icon oder 'Onlinehilfe - Alt+F1' wählen

Die **IXOS** Onlinehilfe liefert Ihnen Beschreibungen und Informationen für alle neuen sowie häufig verwendeten Funktionen.

Wenn Sie sich z.B. beim Arbeiten nicht sicher sind, wie der aktuelle Vorgang weiter bearbeitet werden soll, wählen Sie das Hilfe-Icon 2 am rechten Rand der Navigationsleiste bzw. 2 rechts in der Titelleiste von Fenstern oder **Onlinehilfe - Alt+F1**.

Die Onlinehilfe öffnet sich in einem neuen Fenster.

Sie erhalten dann automatisch Informationen zur laufenden Anwendung. In den meisten Fällen sind diese kontextsensitiv, d.h. sie beziehen sich direkt auf die Funktion, die Sie gerade verwenden.

### Informationen zu den Neuerungen der aktuellen Version abrufen

Sie können sich in der Onlinehilfe schnell über die neuesten Funktionen der aktuellen Version informieren. Rufen Sie zunächst mit **Onlinehilfe - Alt+F1** die Onlinehilfe auf. Klicken Sie dann im Inhaltsverzeichnis links auf das Buch **Das ist neu**.

Das Hilfethema mit den aktuellen Neuerungen öffnet sich.

Sie haben hier folgende Möglichkeiten:

- Versionsbeschreibung aufrufen.
- Direkt zu den ausführlichen Beschreibungen der wichtigsten Neuerungen springen.
- **Versions-Historie** aufrufen. Hier finden Sie die Neuerungen der letzten Versionen und können direkt auf deren Beschreibungen zugreifen.